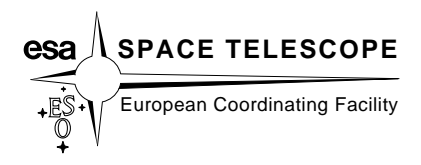

# NICMOSlook An Interactive Spectrum Extraction Program for NICMOS Grism Data

Manual<sup>1</sup> Version 1.1.5

Wolfram Freudling Norbert Pirzkal Robert Thomas Lin Yan

August 27, 1997

<sup>1</sup>An HTML version of this manual is available at http://ecf.hq.eso.org/nicmos/nicmoslook/nicmoslook.html

# Contents

| 1        | Intr | oducti  | on                                            | <b>5</b> |
|----------|------|---------|-----------------------------------------------|----------|
| <b>2</b> | Inst | alling  | NICMOSlook                                    | 7        |
|          | 2.1  | Downl   | oading the software                           | 7        |
|          | 2.2  | Install | ation Procedure                               | 7        |
|          | 2.3  | Enviro  | onment Variables                              | 8        |
|          | 2.4  | Rebuil  | ding the IDL NICMOSlook binary Library        | 9        |
|          | 2.5  | Custor  | mizing NICMOSlook                             | 9        |
| 3        | Usii | ng NIC  | CMOSlook                                      | 11       |
|          | 3.1  | Runni   | ng the Program                                | 11       |
|          |      | 3.1.1   | Startup                                       | 11       |
|          |      | 3.1.2   | Input to NICMOSlook                           | 12       |
|          |      | 3.1.3   | Output of NICMOSlook                          | 12       |
|          |      | 3.1.4   | Viewing the Postscript Spectra Output         | 12       |
|          | 3.2  | The U   | ser Interface                                 | 12       |
|          |      | 3.2.1   | Startup Window                                | 12       |
|          |      | 3.2.2   | Displaying the Images                         | 14       |
|          |      | 3.2.3   | Finding Objects and Extracting Spectra        | 14       |
|          |      | 3.2.4   | Supplementary Pulldown Menus                  | 17       |
|          |      | 3.2.5   | Miscellaneous Buttons                         | 19       |
|          |      | 3.2.6   | Plot Popup Window                             | 20       |
|          |      | 3.2.7   | Spectrum Popup Window                         | 21       |
| 4        | Soft | ware I  | Dependencies, System Requirements & Debugging | 25       |
|          | 4.1  | NICM    | OSlook                                        | 25       |
|          |      | 4.1.1   | Directory Structure                           | 25       |
|          |      | 4.1.2   | NICMOSlook Setup Parameters                   | 26       |
|          |      | 4.1.3   | NICMOSlook Grismspec Entries                  | 29       |
|          |      | 4.1.4   | NICMOSlook Configurable FITS Keyword Values   | 29       |
|          | 4.2  | Debug   | ging                                          | 30       |

| <b>5</b>     | Tut                   | orial                                    | 35                 |
|--------------|-----------------------|------------------------------------------|--------------------|
|              | 5.1                   | Image Display                            | 35                 |
|              | 5.2                   | Image Processing                         | 37                 |
|              | 5.3                   | Finding Objects and Determining Sizes    | 38                 |
|              | 5.4                   | Extracting Spectra                       | 40                 |
|              | 5.5                   | Examining Your Spectra                   | 41                 |
| 6            | Ack                   | nowledgments                             | 45                 |
| Α            | NIC                   | CMOSlook Utilities                       | 47                 |
|              | A.1                   | Test Image Generator                     | 47                 |
|              |                       | A.1.1 Installation                       | 47                 |
|              |                       | A.1.2 Running the Test Image Generator   | 47                 |
|              |                       | A.1.3 Parameter Settings                 | 49                 |
|              | A.2                   | Additional Utilities                     | 51                 |
|              |                       | A.2.1 Point Spread Function Generator    | 51                 |
|              |                       | A.2.2 Flatfield "Cube" Generator         | 52                 |
|              |                       | A.2.3 Reading FITS Tables Into IRAF      | 52                 |
| р            | БIТ                   | S Input Eile Fermet                      | FF                 |
| D            | FII<br>P 1            | NICMOS Input FITS File Description       | - <b>3</b> 3<br>55 |
|              | D.1<br>D.9            | NICMOS EITS Has der Kaumand Daguingmants | - 55<br>55         |
|              | D.2                   | NICMOS FITS Header Reyword Requirements  | 55                 |
| $\mathbf{C}$ | $\mathbf{FIT}$        | S Output File                            | 57                 |
|              | C.1                   | FITS File Description                    | 57                 |
|              |                       | C.1.1 FITS Binary Table Description      | 57                 |
|              | C.2                   | FITS Primary Header Example              | 58                 |
|              | C.3                   | FITS Table Header Example                | 60                 |
| D            | Setu                  | 10                                       | 63                 |
| Ľ            | D 1                   | Grism Specification File                 | 63                 |
|              | D.1                   | D 1 1 Contents                           | 63                 |
|              |                       | D 1 2 Format                             | 63                 |
|              | D 2                   | Tunable Parameters                       | 65                 |
|              | D.3                   | Configuring FITS Keywords                | 65                 |
|              |                       |                                          |                    |
| Ε            | $\operatorname{List}$ | of all input files                       | 67                 |
| $\mathbf{F}$ | Out                   | put Files of NICMOSlook                  | 71                 |
|              | F.1                   | Object List                              | 71                 |
|              | F.2                   | Derived Line Parameters                  | 71                 |
|              | F.3                   | Catalogue Output                         | 72                 |
| $\mathbf{G}$ | San                   | nple Data Files                          | 75                 |

# Chapter 1

# Introduction

A unique capability of NICMOS is the grism mode, which permits slitless spectrometry at low resolution. Typically, a direct image is taken in conjunction with grism images for the wavelength calibration. A quick-look extraction of spectra from a large number of NICMOS grism images requires a convenient interactive tool which manipulates the pair of images and extracts spectra. NICMOSlook is an IDL program designed for that purpose at the Space Telescope – European Coordinating Facility<sup>1</sup>.

NICMOSlook is the interactive counterpart to the Calnic C Facility<sup>2</sup>, a program which performs the same functionality in a "pipelined" approach. The most common use of NICMOSlook will be for small amounts of data, when users prefer to have full controll of all parameters for individual spectrum extraction, or for cases which Calnic C did not extract spectra in a satisfactory way. Unlike Calnic C, NICMOSlook requires the user to determine the best way to find an object and provides a number of different ways to accomplish this. Similarly, the user decides whether a weighting appropriate for point sources or weighting by the size of the object is used for the extraction of the spectra. The actual extraction of spectra is done employing the same methods and algorithms as Calnic C. Refer to the chapter regarding Algorithms in the Calnic C manual for detailed descriptions.

A brief overview of the program's capabilities follows. A direct image and corresponding grism images can be read from FITS files and are displayed. The display options include color tables, zoom factors, and blinking. Basic image manipulation capabilities are provided. They can be used to optimize the identification of objects. Objects are identified on the direct image either by user input of coordinates via a file or with the cursor, or by applying a user defined threshold to automatically find them. The positions of the objects are used to extract spectra from a grism image of the same region. Several options for the weighting are offered. The wavelength calibration of the extracted spectra is performed using the position of the objects and parameterized dispersion relations. After extraction of the spectra, they are corrected for the wavelength dependence of the quantum efficiency of the detector. The flux scale is then computed using the standard

<sup>&</sup>lt;sup>1</sup>http://ecf.hq.eso.org

<sup>&</sup>lt;sup>2</sup>http://ecf.hq.eso.org/nicmos/calnicc/calnicc.html

NICMOS flux calibration data. The extracted spectra can be corrected for contamination from nearby objects. All extracted spectra are automatically searched for emission and absorption lines. In addition, the continuum emission is automatically determined. The final data products are plots on the screen, binary FITS tables and postscript files with the spectra, error estimates, object parameters derived from the direct imaging and details of the spectrum extraction process.

# Chapter 2

# Installing NICMOSlook

# 2.1 Downloading the software

The source code for NICMOSlook is available on the WWW as a GNU ZIP<sup>1</sup> compressed tar files. After bringing up your favorite Web browser, click on the file of choice and select a directory in which to copy it from the file selection box that appears.

# 2.2 Installation Procedure

The following instructions assume that a compressed tar file (nicmoslook\_version.tar.gz where version is the version number) has been downloaded to a computer with a UNIX operating system running IDL. Specific UNIX commands are given for the C-shell.

Once the compressed tar file is downloaded to a local disk, the installation is as follows:

Create a new directory in which to install the program.
 For example, if you choose to install NICMOSlook in /usr/local/nicmoslook,

make sure that the file system has at least 10.0 MB free space and create the directory with:

#### mkdir /usr/local/nicmoslook.

2. Create a new environment variable called NICMOSLOOK\_BASE.

This variable should be set to the value of the newly created directory in the step above. For example, if you chose /usr/local/nicmoslook as the location for the installation, NICMOSLOOK\_BASE should be set to that ENTIRE path name. Create the environment variable with:

#### setenv NICMOSLOOK\_BASE /usr/local/nicmoslook

Since this variable is necessary for running and rebuilding NICMOSlook, you probably would want to include this statement to your shell's startup script (e.g.  $\sim$ /.cshrc).

<sup>&</sup>lt;sup>1</sup>http://ecf.hq.eso.org/nicmos/nicmoslook\_latest.tar.gz

 Create a new environment variable called NLK\_BIN. This variable is necessary to rebuild the IDL NICMOSlook binary library (See section 2.4) and should be set to the bin subdirectory of the NICMOSlook installation: setenv NLK\_BIN \$NICMOSLOOK\_BASE/bin
 Change to the newly created NICMOSlook directory

cd \$NICMOSLOOK\_BASE and extract the distribution. Remember that the full path name of the downloaded distribution must be supplied. For example, if you downloaded the NIC-MOSlook distribution tar file to the directory /tmp you would extract it with one of the following commands:

zcat /tmp/nicmoslook\_version.tar.gz | tar xf -

5. NICMOSlook currently comes pre-compiled to run under IDL 5.0. If you are planning to run NICMOSlook under IDL 4.0 then you will need to recompile NICMOSlook. See 2.4 for more information.

NICMOSlook is now installed on your system.

# 2.3 Environment Variables

In addition to the environment variables NICMOSLOOK\_BASE and NLK\_BIN which must be defined and which were discussed in section 2.2, a few additional variables can be defined: The two following variables allow the user to specify where NICMOSLOOK will look for input data files and where it will write its output files. If these are not defined, the CURRENT working directory (where NICMOSlook was started) is used as the default.

- NLK\_DATA Directory NICMOSlook looks for input data files
- NLK\_SPECOUT Default directory to write NICMOSlook output files

It is recommanded that you add the directory NICMOSLOOK\_BASE/bin to the PATH environment variable so that NICMOSlook can be run from any directory. This can be best achieved by adding a line like

• setenv PATH \$PATH:NICMOSLOOK\_BASE/bin

to the shell startup script (e.g.  $\sim$ /.cshrc).

Alternatively, The Bourne Shell (**\$NICMOSLOOK\_BASE**/bin/nicmoslook) which is used to startup IDL and NICMOSlook may be edited, *but this is not recommended*.

If you decide to modify the  $NICMOSLOOK_BASE/bin/nicmoslook$  script , please bear the following in mind:

The following variables (which are set by the \$NICMOSLOOK\_BASE/bin/nicmoslook shell script, MUST not be changed by the user:

- IDL\_STARTUP
- NLK\_CAL calibration directory
- NLK\_SW NICMOSlook software directory
- NLK\_LIB

The following variable MAY be changed provided that the NICMOSLOOK\_BASE/bin is in the FIRST POSITION in the path:

• IDL\_PATH

The IDL search path

IDL startup script

library directory

# 2.4 Rebuilding the IDL NICMOSlook binary Library

Any change to the IDL code of NICMOSlook requires a 'recompilation' of NICMOSlook IDL programs in order to remake nicmoslook\_binary. This must be done while running IDL. To remake this library:

| 1. | <pre>cd \$NICMOSLOOK_BASE/idlsrc set!)</pre> | (Make sure that \$NICMOSLOOK_BASE is |
|----|----------------------------------------------|--------------------------------------|
| 2. | idl                                          | (at the Unix prompt)                 |
| 3. | @nlk.pro                                     | (at the idl prompt)                  |

This executes an IDL .run command on all the IDL program files and will save the results in \$NICMOSLOOK\_BASE/bin/nicmoslook\_binary.

# 2.5 Customizing NICMOSlook

NICMOSlook is mostly controlled by its user interface. In addition, there are a number of setup files and environment variables. The setup files reside in the directory **\$NICMOSLOOK\_BASE/calib** and can be modified with a text editor or, with a utilities which are displayed when the user selects the either Edit Setup Params, Edit Grismspec, or

Edit FITS Keywords buttons.

- calnicc.setup Controls behavior of NICMOSlook & Calnic C. Refer to section 4.1.2.
- grismspec.dat Defines grism characteristics. Read this file carefully before attempting modifications. Refer to section D.1.
- fitskeywds.dat Der Refer to section B.2.

Defines FITS keyword values.

# Chapter 3

# Using NICMOSlook

### 3.1 Running the Program

#### 3.1.1 Startup

Before attempting to run NICMOSlook make sure that all environment variables (section 2.2) and system config files (section 2.5) are set to desired values. There are TWO modes in which NICMOSlook can be run: from the UNIX command line and from within IDL itself. To run from the UNIX command line simply type the following at the UNIX prompt:

#### 1. nicmoslook

To run NICMOSlook, from within IDL, type:

| 1. | idl          |                        |          | At the UNIX prompt |
|----|--------------|------------------------|----------|--------------------|
| 2. | nicmoslook [ | <pre>spectrum [,</pre> | direct]] | At the IDL prompt  |

The optional parameters (spectrum and direct) are assumed to be grism and direct images, respectively, that have already been loaded into IDL data structures.

The first method demonstrates how to call NICMOSlook from the command line. The shell script, nicmoslook, sets up additional environment variables before calling IDL. All input and output are through the user interface of NICMOSlook. The second method shows how to bring up IDL and then start nicmoslook.

When running NICMOSlook from within IDL, some care must be exercised. Advanced IDL users often have an IDL startup file referred to by the environment variable, **\$IDL\_STARTUP**. It is possible that some values set in this file will directly conflict with IDL variables used by NICMOSlook. Read section 2.2 carefully.

#### 3.1.2 Input to NICMOSlook

Input to NICMOSlook is usually obtained from a dialog box on the user interface. The FITS files needed (direct and grisms image) are expected to be in the NICMOS FITS format. That is, a standard FITS file with 5 extensions containing the image data. If NICMOSlook encounters a FITS file with no extensions, it simply returns the single image as the science data and 4 images of equal size of zeroed data. Section B.1 describes this format in greater detail.

### 3.1.3 Output of NICMOSlook

Output from NICMOSlook consists primarily of postscript files containing a graphical representation of each object's spectrum, and a single FITS file with a FITS table extension containing the spectra information for each object detected on the images. However, additional output files can be created on the fly for convenience by selecting various buttons on the interface. For a comprehensive list of these files, please refer to section F. Any time output is directed to a file, a dialog box will prompt the user for the desired location.

• filnm\_tab.fits :

Contains one binary table extension for the spectrum information for each object detected. See section C for more details.

• filnm\_n.ps

Postscript file for each spectrum on the image, where 'n' is the object number (starting with 0) as found on the image.

where filnm is the root name the user entered in the dialog box

### 3.1.4 Viewing the Postscript Spectra Output

The IDL widget plots spectra in a window directly on the screen, with the option to save the plot to a Postscript file. These postscript files can be viewed with any Postscript viewer, such as ghostview. For example, if you direct the output to a file called ov2\_0.ps, you would view this spectrum e.g. with ghostview, with: ghostview ov2\_0.ps

# 3.2 The User Interface

### 3.2.1 Startup Window

The user interface of NICMOSlook is an IDL widget. Figure 3.1 shows the user interface as it appears at the start of the program. This chapter gives a brief overview of the various buttons, switches, and pulldown menus available in NICMOSlook. Each of these items that

| NICMOSlook 2.2.1      |                                                                                                    |  |  |  |  |  |  |
|-----------------------|----------------------------------------------------------------------------------------------------|--|--|--|--|--|--|
| Messages: Ready.      |                                                                                                    |  |  |  |  |  |  |
| File Type:            |                                                                                                    |  |  |  |  |  |  |
| ots Rotate Imag       | e Info Objects Spectra                                                                                                    |  |  |  |  |  |  |
| Display Scale:        | Add Comment to Header                                                                                                    |  |  |  |  |  |  |
| 🔷 Linear              | Display Header                                                                                                    |  |  |  |  |  |  |
| ⇔ Logarithm           | Image to PS                                                                                                    |  |  |  |  |  |  |
| 💠 Square Root         | Save Image                                                                                                    |  |  |  |  |  |  |
| ♦ Histogram Eq.       | Edit Setup Params                                                                                                    |  |  |  |  |  |  |
| Contrast/LUT<br>Blink | Edit Grismspec                                                                                                    |  |  |  |  |  |  |
|                       | Edit FITS Keywords                                                                                                    |  |  |  |  |  |  |
| Reset                 | HELP                                                                                                    |  |  |  |  |  |  |
|                       | QUIT                                                                                                    |  |  |  |  |  |  |
|                       |                                                                                                    |  |  |  |  |  |  |
|                       |                                                                                                    |  |  |  |  |  |  |
|                       |                                                                                                    |  |  |  |  |  |  |
|                       | Load File Disp<br>ots Rotate Imag<br>Display Scale:<br>Linear<br>Logarithm<br>Square Root<br>Histogram Eq.<br>Contrast/LUT<br>Blink<br>Reset |  |  |  |  |  |  |

Figure 3.1: The NICMOSlook user interface after at the start of the program.

can accept input are encased in a box. For a detailed example of the process of actually using NICMOSlook to reduce your data, refer to the NICMOSlook tutorial in chapter 5.

Starting up NICMOSlook with images already in IDL arrays: Note that image1 MUST be the spectrum, image2 the direct image (optional).

- IDL: nicmoslook, image, header1=header1 To load an image & header already in IDL memory:
- IDL: nicmoslook, image, /log To load an image and display it on a logarithmic scale:
- IDL: nicmoslook, image1, header1=header1, image2, header2=header2 To load 2 images & headers already in IDL memory:

If no header is given, then a minimal FITS header will be created. In this case, the user will be prompted for the grism name with a dialog box. To load an image from IRAF, FITS, or SDAS image files, call the program with no arguments. Once the widget appears select the FITS, SDAS or IRAF (depending on the type of the input file) and press the LOAD FILE button. A window will appear that prompts for the filename. FITS files

are assumed to have the extension '.fits', IRAF images '.imh', and SDAS files '.hhh'. If the extension '.Z' or '.gz' is detected in the filename, the files are assumed to be compressed, and will be automatically uncompressed using the appropriate utility. There are 2 images buffers, one for the direct image, and one for the grism images. Every image is loaded into one of these buffers. Therefore, at most one direct image and one grism image can be loaded simultaneously.

### 3.2.2 Displaying the Images

When the program starts, a  $512 \times 512$  separate display window with coordinate display will appear. The most recently loaded image will be displayed in this image. The input image will be resized to fit this window. The display window can be resized to any desired shape using standard window resizing techniques of the used window manager. There are a number of options to manipulate the image display.

- Changing Contrast and Colors: The image contrast can be changed through the switches labeled Display Scale: Linear, Logarithm, Square Root, and Histogram Eq.
- Changing Color Look-up table: The color look-up table and contrast can be changed by pressing the Contrast/LUT button. This will pop-up the standard IDL xloadct widget which presents a choice of look-up tables and display options.
- Switching Images with Toggle Buttons: Selecting the Spectrum or Direct Image toggle buttons displays the image loaded in that buffer.
- Switching Images with Blink: Selecting the Blink button pops up a window that allows the user to select the rate in which the two images currently loaded are switched, both in the zoom window and the separate image display.
- Using the Zoom Window: Clicking any mouse button once while the cursor is within the image display window causes the portion of the image centered on the cursor to be displayed in the zoom window. The zoom magnification is set through the slider bar below the zoom window.
- Resetting Images: Clicking the Reset button removes the images from the display and effectively resets the application to the initial startup state.

# 3.2.3 Finding Objects and Extracting Spectra

After loading both a grism image and a direct image into the tool, there are 2 main menu buttons to produce spectra:

• Objects Creates an object list from direct image or reads coordinate list from input file.

- Spectra
- Extracts spectra for selected objects with different weighting options.

These items are thoroughly discussed below.

• Objects The first step in the spectrum extraction procedure is to define the coordinates of the images. This is accomplished with this button. This will bring up submenus with the following options.

# - Find Objects

- \* Cursor interactive input of object coordinates. Left mouse button clicks in the display window will append those coordinates to the internal object list. The last object location should be specified with a right mouse button. This terminates the 'Cursor Mode'.
- \* DAOFIND find objects on the DIRECT image (independent of what is displayed.) and append them to the internal list.
- \* Input File read object coordinates, sizes, angles, etc. from input file. See appendix F for a description of the format of this file.
- Size & Orientation The extraction of spectra can be done by using weights appropriate for point sources, or by determining the weights from the size of the objects. The latter is appropriate for extended object and in this case, the size of the objects must be determined. This can be done interactively or automatically.
  - \* Cursor This item allows the user enter four points to mark the major and minor axis of an ellipse surrounding an object on the direct image. After selecting this menu item, click the left mouse button in the graphics window around the object in question. While this is being done, an informative window showing the actual coordinates clicked will appear. From this point on, the object is no longer considered a point source, rather an extended object.
  - \* Automatic automatically calculate sizes and orientation of objects selected.
  - \* Reset Reset sizes to zero and default type to point source.
- Mark Objects Get a visual representation of an object's size, spectra location, or number.
  - \* Label objects numerically label objects on image display.
  - \* Spectra Location show the position of spectra to be extracted on image display.
  - \* Mark Sizes show the size and orientation of objects.
- Object List Manipulate list of objects.

- \* Save to File Save coordinates and sizes of objects to an ascii file. This file can be edited with any ascii editor and read back into NICMOSlook with Objects → Find Objects → Input file
- \* Display List Display coordinates, sizes and orientation of objects in the object list.
- \* Clear List reset internal list of object coordinates.
- Spectra This is the option which actually extracts the spectra for the objects in the current object list. Items that do not write to file will display a popup window displaying the spectrum. See section 3.4 for further information on this window.
  - Point Source Weighted Produce TinyTim weighted spectra for point sources.
  - Point Source Unweighted Produce unweighted spectra for point sources.
  - Extended Object Weighted Produce weighted spectra for extended objects.
  - Extended Object Unweighted Produce unweighted spectra for point sources. The above four menu items all have the following 4 menu items!
    - \* Specific Object Not Deblended Extract spectra of object selected by user without removing contamination from nearby objects.
    - \* Specific Object Deblended Extract spectra of object selected by user while attempting to remove contamination from nearby objects.
    - \* All To File Not Deblended Extract spectra of all objects found on image without removing contamination from nearby objects. Write the results to a single FITS file and one postscript file for each object.
    - \* All To File Deblended Extract spectra of all objects found on image while attempting to remove contamination from nearby objects. Write the results to a single FITS file and one postscript file for each object.

When any of the above All to File ... are selected, a file selection window will appear. Enter the base name of the files that will be written. A single FITS file containing a table for each object, one Postscript file for EACH object, and a catalog file will be written to the directory and file rootname specified.

- Strips produces several spectra by plotting the rows around a selected object and perform a wavelength calibration under the assumption that there are no distortions and rotations of the spectrum. In other words, the tool plots the appropriate sections of the rows without modifications.
- Trace At this point, most of the parameters in the NICMOSlook calibration data base grismspec.dat have to be predefined (see D.1). However, the location of the spectra relative to the location of the object on the direct image can be determined automatically with this option. The object has to be defined and one of it has to be selected. THe program will then search for the position of

the spectrum at a location close to the one specified in grismspec.dat for the current filter and grism. The user is presented with a plot of the y-positions of the spectrum as a function of x position. Accurate parameters are determined through a fit to this plot. The user can choose wether to update grismspec.dat with these parameters.

### - Extraction Images

- \* Punched-out Grism Display the "punched-out" grism image: It is often quite informative to see the pixels used for the extraction of a spectrum. This button displays in the graphics window an image whose pixels that are used are "punched out" (ie set to the mean background pixel value of the surrounding pixels).
- \* Image Background Display pixels used to calculate a background value: The graphics screen will then display an image showing which pixels were used in the calculation of a mean background value for an object.
- \* Weights Display weight used in the last extraction: The graphics screen will then display an image showing the weight matrix used in the last spectra extracted

# 3.2.4 Supplementary Pulldown Menus

• IMAGE PROCESSING

While NICMOSlook's main use is to extract spectra from already reduced images, a few simple image processing tools are provided so that NICMOSlook can be used as a quick-look of raw data. All tools act on the currently displayed image. All of the following procedures replace the original image in the program's buffer and update the display window.

- <u>Convert To Count Rate</u> Count-rate conversion is simply dividing the image by the exposure time. The image header is searched for the keyword EXPTIME or DTIME. If not found, an error message is issued. A comment is added to the header.
- Fix Bad Column(s) The replacement values for bad columns are linearly interpolated from the two nearest non-bad columns. A dialog box prompts the user for the coordinates of the bad columns. The image header is automatically updated.
- Bias Subtraction Removes the 2-dimensional additive background from the image. Bias image can be loaded from the command line via the appropriate keyword or from an IRAF, FITS, or SDAS file. The bias image must be the same size as the image to be processed. The image header is automatically updated.

- Dark Subtraction Subtracts dark count image in the same fashion as described above for bias subtraction.
- Flat Field Compensates for the pixel-to-pixel variation in sensitivity. The image is divided by the flat. The flat field image must be normalized. If the image to be processed and the flat field image are not the same size, the task will try to register the flat by searching the image header for the starting X and Y positions (header keywords 'X0' and 'Y0'). The image header is updated.

#### • IMAGE FILTERING

A number of image filtering tools are provided to help the detection of objects on the direct image. While the main application of these tools is to enhance the direct image, they can also be applied to the grism image. All tools act on the currently displayed image. They overwrite the image in the program's memory. The display window and the image header are updated.

- Median Useful for removing cosmic ray hits.
- Smooth Boxcar average.
- Sobel & Roberts Edge enhancement.
- Convolution Convolves image with a user-supplied kernel, assumed to be a FITS image. The file selection dialog box appears.
- PLOTS

A number of tools are available to graphically investigate the images. For each of these options a pop-up widget will appear containing the requested plot. This pop-up widget contains options for rescaling the y-axis of the plot, measuring the FWHM of emission features, and writing plots to postscript. The y-axis scaling options include: 1) linear, 2) logarithmic, 3) logarithmic down to ten, and linear from ten to zero.

- <u>Cross Section</u> Produces a plot of a 'slice' of an image. User must position the cursor in the display window at each end of the desired cross section. Click LEFT on the starting location and click RIGHT on the ending location. The width of the slice is one pixel.
- Row Sum User must click LEFT on the starting and click RIGHT on ending columns. The plot is produced by direct addition.
- <u>Column Sum</u> User must click LEFT on the starting and click RIGHT on ending columns. The plot is produced by direct addition.
- Histogram Produces a histogram of the entire image.

#### • ROTATE

The spectra on the grism image are assumed to have the orientation as specified in the setup file grismspec.dat (see appendix D.1). If for some reason the orientation of the image is different, it can be rotated into the correct orientation with this option. Another application of this option is to bring the grism image and the direct image into the same orientation if this is not the case for the input images. Note that it is the responsibility of the user to assure that the orientation of the grism image and the direct image and the direct image are the same. The rotate routines act on the currently displayed image and overwrite the image in the program's memory. The display window and the image header are updated.

### • IMAGE INFO

- <u>Statistics</u> Computes a basic set of image statistics; mean, median, standard deviation, etc.
- Encircled Energy Calculates the total number of counts in a user-selected region of the image. The region is defined by clicking left on the diagonal corners of an imaginary box. Coordinates of the box selected are also displayed.
- Header Keywords Certain keywords in the FITS header are necessary for calculating various values. This item will display the values of these keywords.

### 3.2.5 Miscellaneous Buttons

- Adding a Comment to a FITS Header: Press the Add Comment To Header button. A dialog box will appear allowing the user to input a comment to be included in the FITS header of the image currently being displayed.
- Displaying the FITS Header of Image: Press the Display Header button. A window containing the text of the FITS header of the currently displayed object will appear.
- Writing Images to Postscript files: Press the Image to PS button. The currently displayed image will be written to a postscript file in the user's current working directory.
- Saving a Processed Image: Press the <u>SAVE IMAGE</u> button. A dialog box will appear allowing the user to select the name of the output file. The default selection is the input filename, if any. The output format is FITS. Note: This option only saves the currently displayed image, if you have two, then this options must selected twice.
- Editing Setup Parameters: Press the Edit Setup Params button. A screen will appear with all the setup parameters available for editing. Refer to section 4.1.2 for more information.

- Editing Grismspec File: Press the Edit Grismspec button. A screen will appear with all the grismspec values for the selected filter. Refer section D.1 for more information.
- Editing FITS Keywords: Press the Edit FITS Keywords button. A screen will appear with all the configurable FITS keyword values. Refer section B.2 for more information.
- Getting Help: Press the Help button. A window will appear with helpful information for running NICMOSlook.
- Quitting NICMOSlook: By pressing the Quit button, the NICMOSlook program is terminated.

# 3.2.6 Plot Popup Window

Figure 3.2 shows an example of a plot when selected with the one of the Plot menu items.

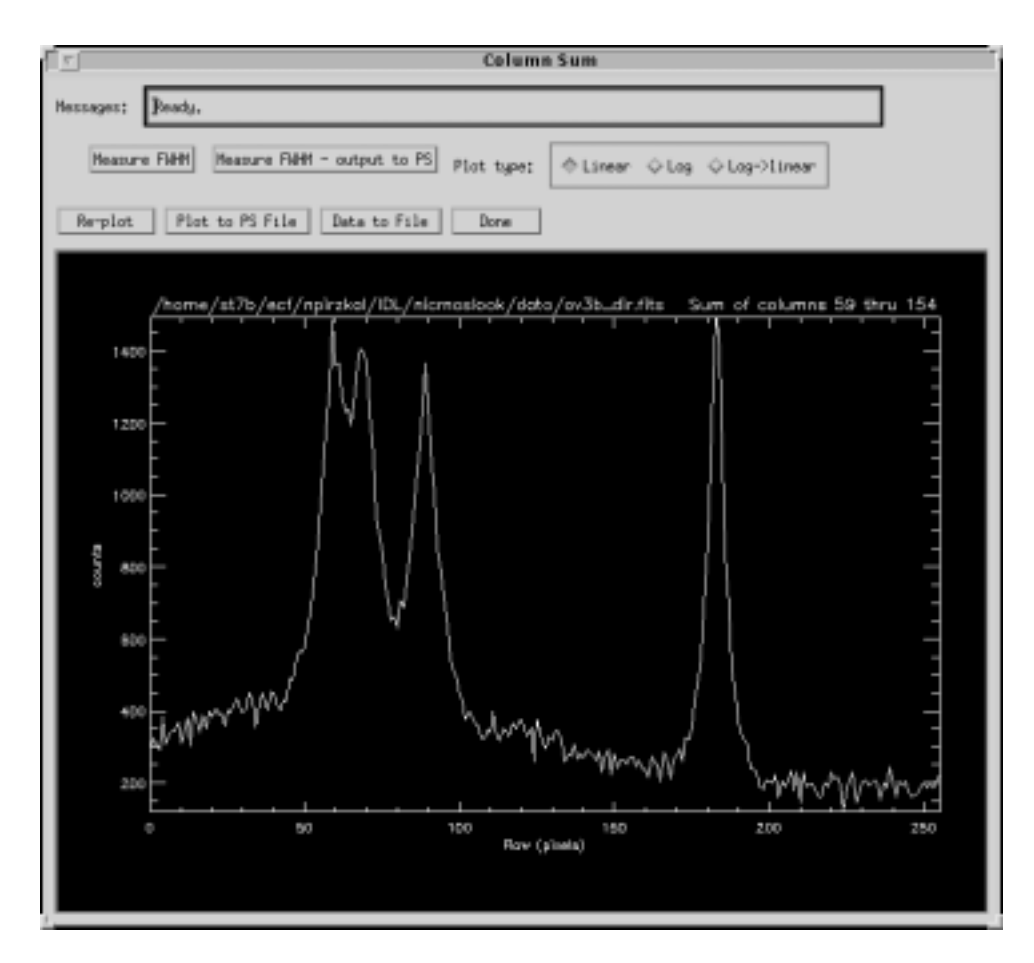

Figure 3.2: The Popup Window

The following buttons are available on the plot window:

- Measure FWHM With this button, areas on the plot window can be selected with the mouse. Selection is terminated by using the RIGHT mouse button on the last coordinate of desired region. A gaussian is fitted to each selected region and the plot is replaced with panels containing the results. To return to the original plot, push Re-plot. See figure 3.3 for an example.
- Measure FWHM output to PS The same procedure as above, but the output will go to a Postscript file instead of the screen.

The plot type can be selected with one of these switches:

- Replot Redisplay the plot popup window.
- Plot to PS File Write the plot currently displayed to a Postscript file.
- Data to File Data currently display on the screen will be written to a data file when this button is selected.
- Done This button closes the plot popup window and returns control to the main NICMOSlook window.

### Plot Popup Window: FWHM

See the above section for a description of the buttons available on this plot popup.

# 3.2.7 Spectrum Popup Window

When any of the menu items selected from Spectra that do not direct output to a file are selected, a spectrum plot popup like the one in figure 3.4 will appear.

The following buttons are available on the spectrum plot window:

- Replot Redisplay the plot popup window.
- Plot to PS File Write the plot currently displayed to a Postscript file.
- Save to FITS Data currently display on the screen will be written to a data file when this button is selected.

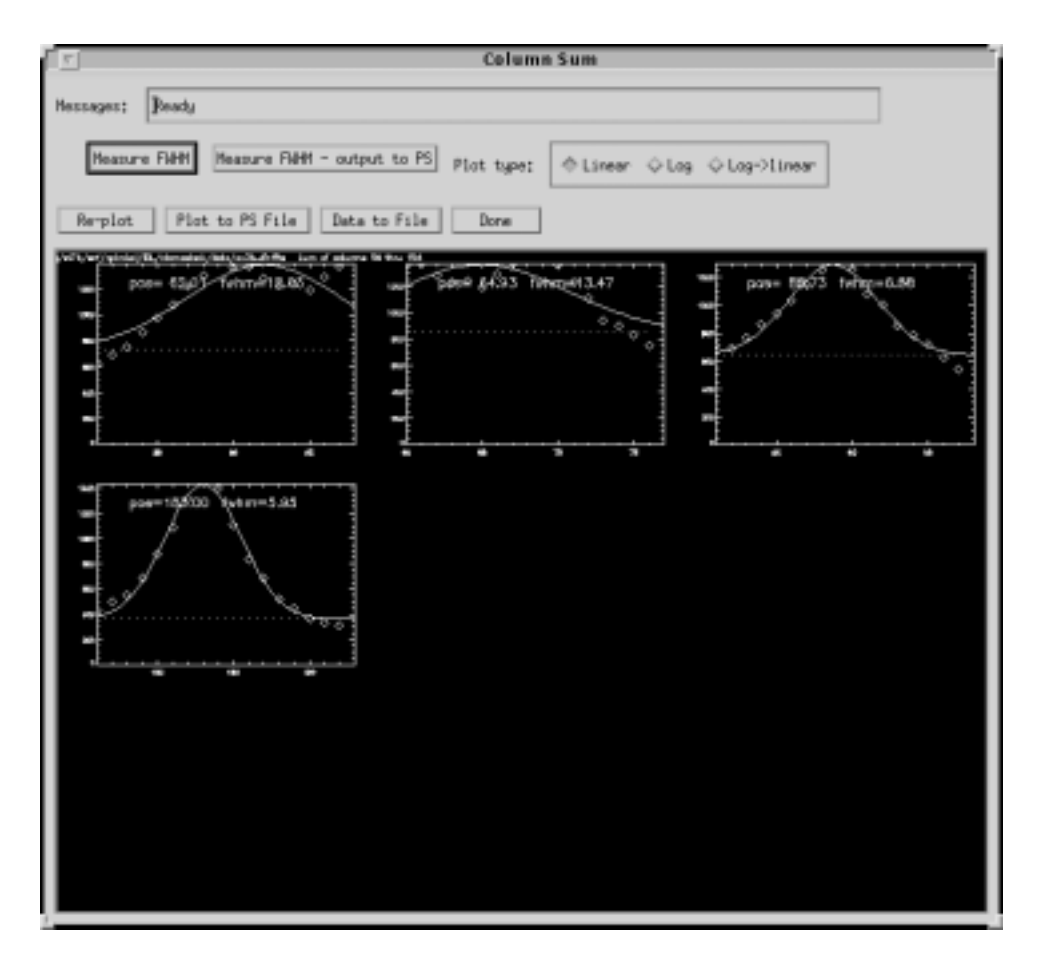

Figure 3.3: The Plot Popup Window: FWHM

- Show Lambda/Flux Select this button and enter the plot window and click on a point. This will bring up a popup that shows the Wavelength and Flux value of the point selected.
- Response This option divides the current spectrum by a function defined through a list of wavelength throughput pairs. The filename of this asci file is defined in grismspec.dat.
- Line Params Selecting this button pops up a window containing the derived line parameters from the spectra extraction process.
- <u>Save Params</u> Selecting this button pops up a file dialog box prompting for a file name in which to save the derived line parameters
- Mark Lines This button allows users to override line boundaries automatically determined in the spectra extraction process. After selecting the button, enter the plot and select the line boundaries with the left mouse button. The right mouse button

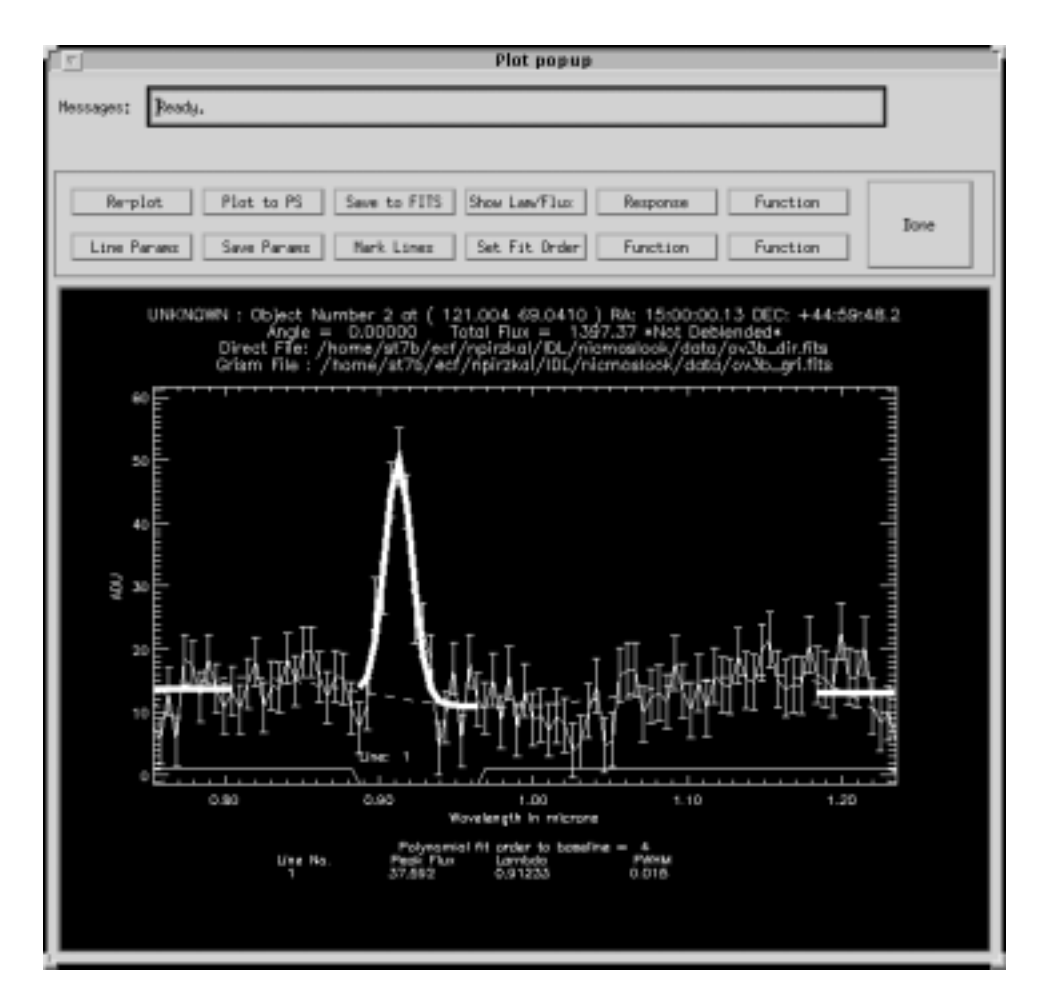

Figure 3.4: The Spectrum Popup Window

is used when selecting the last point on the spectra to use. After the final point is selected, spectral line search will automatically be run.

- Set Fit Order A polynomial is automatically fit to the continuum emission of each extracted spectrum. Selecting this button pops up a window so that the fit order can be entered. This fit order will override the fit order in the setup parameter file. The spectral line search will be rerun automatically with the new value when the popup's Done button is selected.
- Response Apply a response.
- Done This button closes the spectra popup window and returns control to the main NICMOSlook window.

# Chapter 4

# Software Dependencies, System Requirements & Debugging

# 4.1 NICMOSlook

NICMOSlook is a Bourne Shell script which calls IDL. All the software is written in IDL and therefore Calnic C requires a valid IDL license. NICMOSlook has been tested so far under the Solaris operating environment.

#### 4.1.1 Directory Structure

The directory structure contains all the necessary calibration files, fits images, etc. to run the current version of NICMOSlook. The directory structure of the NICMOSlook Software is in figure 4.1

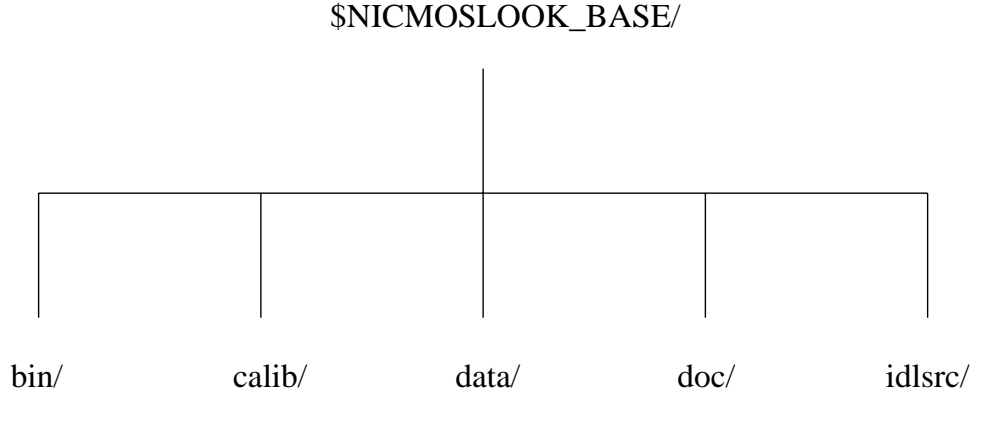

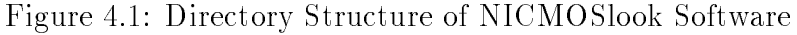

Directory Contents:

1. \$NICMOSLOOK\_BASE/bin

|    | nicmoslook :                |                  | The progra         | am (Bourne Shell scri    | ipt)                  |
|----|-----------------------------|------------------|--------------------|--------------------------|-----------------------|
|    | nicmoslook_startup.         | pro :            |                    | IDL startup              | file                  |
|    | nicmoslook_binary :         |                  |                    | "Compiled" idl c         | ode                   |
| 2. | \$NICMOSLOOK_BASE/          | calib            |                    |                          |                       |
|    | bck <i>grismX</i> .fits :   |                  | Image background   | l for the different gris | ms                    |
|    | calnicc.setup :             |                  | NICMOSLOOK         | /Calnic C default val    | ues                   |
|    | fitskeywds.dat :            |                  |                    | FITS keywo               | $\operatorname{ords}$ |
|    | grismspec.dat :             |                  | Th                 | e grism specification    | file                  |
|    | nicmosFF.fits :             |                  | Flat Field fil     | e (this is 3 dimension   | nal)                  |
|    | *.response :                | Response file    | s for each grism   | list of filter cu        | irve                  |
|    | *.conv :                    | Convolve files f | or each grism      | PSF for each fi          | lter                  |
|    | weight <sup>*</sup> .fits : |                  | Various weight     | files for different gris | sms                   |
| 3. | \$NICMOSLOOK_BASE/          | data:            |                    | One test image p         | pair                  |
| 4. | \$NICMOSLOOK_BASE/          | doc :            | Ι                  | Ocumentation direct      | ory                   |
|    | nicmoslook.tex :            |                  | TeX version        | of NICMOSlook man        | nual                  |
|    | nicmoslook.ps :             |                  | Postscript version | of NICMOSlook man        | iual                  |
| 5. | \$NICMOSLOOK_BASE/          | idlsrc :         | IDL sourc          | e code for NICMOS        | ook                   |

### 4.1.2 NICMOSlook Setup Parameters

In the calibration subdirectory mentioned in the section above, the file calnicc.setup contains variety of parameters that can be set to modify the behavior of NICMOSlook. It is possible to modify these parameters while running NICMOSlook. Use the button Edit Setup Params to change the values. This will pop-up the parameter editor. All parameters are described in plain English and can be changed (see Figure 4.2). The changes take effect immediately after hitting the Save button on the editor pop-up. In addition, the values are written back to the file \$NICMOSLOOK\_BASE/calnicc.setup. See table D.2 for the default values of the parameters described below.

• ADCGAIN

Analog to digital gain in electrons/ADU. This value will be used as a default IF no keyword ADCGAIN is found in the image header.

• BADPIX\_THRESH

Pixel coordinates that contain object information are compared with a bad pixel map. A ratio of total pixels to the number of the bad pixels is calculated and compared to this parameter. If the ratio is higher than this value, the object is removed from the object list.

#### 4.1. NICMOSLOOK

#### • BG\_PIXELS

To calculate a background estimate for an object during spectral extraction, the mean value of the pixels surrounding the edge of the object is calculated. This parameter determines the width of the region used in this calculation.

#### • BLEND\_FACTOR

In the spectral line search process, 2 lines are considered to be the same line if the separation of the peaks is smaller than the sum of the line widths multiplied with this factor. In that case, the region of the two lines are joined and a new Gaussian is fitted over the entire wavelength range of the line.

#### • CONT\_FACTOR

This factor determines the region for which the average of the continuum "longwards" of the line with the longest wavelength and "shortwards" of the line with the shortest wavelength is computed. The "long" region is the peak of the line with the longest wavelength added to the  $\sigma$  of that line multiplied with this factor. The "short" region is the peak of the line with the shortest wavelength minus the  $\sigma$  of that line multiplied with this factor.

#### • DAO\_THRESH

Threshold used to find objects on the grism image outside of the regions where spectra are predicted from the objects found on the direct image. The unit of this threshold is the rms of the noise in the grism image after removing known spectra.

#### • DEBLEND\_ERR\_MIN

When calculating the deblending error, this value is substituted for deblending errors that are of smaller value.

#### • DET\_THRESH

Threshold used in the spectral line search to identify lines in units of the rms of the spectrum.

#### • EXTOBJ\_THRESH

The object detection program (SExtractor) classifies all objects detected as either point source or extended object. This classification is in the form of a probability value: the closer this value is to 0.0 the more likely the object is an extended object; conversely, the closer this value is to 1.0, the more likely the object is a point source. This parameter is the "cut-off" point in which all probability values greater are regarded as point sources and all values below, extended objects. This is relevant for the weighting of the spectrum extraction.

#### • FIT\_ORDER1

A polynomial is fitted to the continuum in each spectrum. After the first fit, deviating points are removed from the fit region and the process is iterated. This parameter is the order of the polynomial for the first N\_ITERLOW iterations (see below).

#### • FIT\_ORDER2

Polynomials are iteratively fitted to the continuum in each spectrum. After each fit, deviating points are removed from the fit region for the next iteration. This parameter is the order of the polynomial for all but the first N\_ITERLOW iterations (see below).

#### • MAXLINES

This parameter determines the maximum number of lines which can be detected in any spectrum.

#### • MAXOBJS

For computing resource purposes, this number determines how many objects on an image set are to be examined.

#### • MAXPIX

For computing resource considerations, the maximum size of input images processed by Calnic C in pixels.

#### • MIN\_NPOINTS

This parameter is the minimum number of consecutive points which deviate from the continuum fit in the spectrum which are considered as a spectral line.

#### • MIN\_PIX\_NO

Minimum line width for a line to be considered as real.

#### • MIN\_SIGNSE

Detected lines whose signal-to-noise ratio is less than this value are rejected.

#### • N\_ITERATIONS

The fit to the continuum in the spectrum is discontinued after this number of iterations.

#### • N\_ITERLOW

The fit of a polynomial to the continuum in the spectrum is done in two steps. For the first iterations, a low order polynomial is fitted in order to identify strong lines. After several iterations in which deviant points are rejected and a new polynomial is fit, the order of the fit is increased. This parameter determines the number of iterations before the next higher fit order is used.

#### • O\_THRESH1

Close spectra on the grism image potentially contaminate each other. This parameter is the maximum distance of 2 spectra on the grism image for them to be considered being exactly aligned. The parameter is in units of the sum of the line widths of both spectra.

#### 4.1. NICMOSLOOK

#### • O\_THRESH2

Close spectra on the grism image potentially contaminate each other. This parameter is the maximum distance of 2 spectra on the grism image for which a contamination is expected and Calnic C attempts to "deblend".

#### • O\_THRESH3

Close spectra on the grism image potentially contaminate each other. This parameter is the maximum distance of 2 spectra on the grism image for which a contamination is considered to be still possible.

#### • REJ\_THRESH

Currently not used.

#### • SZ\_FACTOR

Width of a spectrum in units of the 2nd order moment of the object on the direct image.

#### • DEBUG\_LEVEL

This parameter determines the verbosity of Calnic C's output messages. The higher its value, the more information is printed to the debugging output file. This parameter allows for detailed debugging messages. Refer to section 4.2 for more information.

#### • NOFLATFIELD

This parameter allows users to turn off (or on) flatfielding before spectral line extraction commences.

#### • NOBACKGND

This parameter allows users to turn off (or on) background subtraction before spectral line extraction commences.

# 4.1.3 NICMOSlook Grismspec Entries

Another file in the calibration subdirectory, grismspec.dat, contains the filter specifications for the direct image and grism filters. It is possible to modify these parameters while running NICMOSlook. Use the button Edit Grismspec to change the values. This will pop-up the parameter editor. All parameters are described in plain English and can be changed (see Figure 4.3). The changes take effect immediately after hitting the Save button on the editor pop-up. In addition, the values are written back to the file \$NICMOSLOOK\_BASE/grismspec.dat. See section D.1 for more details.

# 4.1.4 NICMOSlook Configurable FITS Keyword Values

The file, fitskeywds.dat, contains entries for FITS keywords used by NICMOSlook. Since it is likely that different data sets will use different keyword values for specifying the same item of interest to NICMOSlook, flexibility is needed. For example, some FITS files might use the keyword OPT\_ELEM to specify the optical component used for an observation. Other FITS files on the other hand, might use the keyword FILTER to specify the same optical component! It is possible to edit the value of the keywords used by NICMOSlook(see Figure 4.4). Use the button Edit FITS Keywords to change these values. The changes take effect immediately after hitting the Save button on the editor pop-up. See section D.3 for the default values.

# 4.2 Debugging

In the course of processing, NICMOSlook writes diagnostic information to the shell window from which it was started. In the unlikely event NICMOSlook does not behave in the manner expected, the parameter DEBUG\_LEVEL can be increased from its default value. When this parameter is set higher, more detailed messages are displayed. This value can be set by selecting the Edit Setup Params button.

| Edit Default Setup Parameters                            |               |        |  |  |  |  |  |
|----------------------------------------------------------|---------------|--------|--|--|--|--|--|
| Messages: [Click in Value field to edit.                 |               |        |  |  |  |  |  |
| Save Reset                                               | Help          | Done   |  |  |  |  |  |
| ; Analog/digital conversion gain                         | ADCGAIN       | ji2.83 |  |  |  |  |  |
| ; Pontg of allowable bad pixels before object discarded  | BADPIX_THRESH | 50     |  |  |  |  |  |
| ; Number of pixels from object borders for background    | BG_PIXELS     | 10     |  |  |  |  |  |
| ; Blending factor for merging gauss lines                | BLEND_FACTOR  | 2.00   |  |  |  |  |  |
| ; Continuum factor                                       | CONT_FACTOR   | 2.50   |  |  |  |  |  |
| ; Spectral line search point detection threshold         | DET_THRESH    | 2.00   |  |  |  |  |  |
| ; Polynomial fit order for first run of polyfit          | FIT_ORDER1    | 3      |  |  |  |  |  |
| ; Polynomial fit order subsequent runs of polyfit        | FIT_ORDER2    | ¥4     |  |  |  |  |  |
| ; Maximum number if lines to keep                        | MAXLINES      | Ž4     |  |  |  |  |  |
| ; Maximum number of objects to create                    | MAXOBJS       | ¥00    |  |  |  |  |  |
| ; Maximun number of pixels on grism (currently)          | MAXPIX        | 256    |  |  |  |  |  |
| ; Minimum no of points for fitting                       | MIN_NPOINTS   | 20     |  |  |  |  |  |
| ; Minimum acceptable line width                          | MIN_PIX_NO    | 10     |  |  |  |  |  |
| ; Minimum allowable signal/noise value of lines          | MIN_SIGNSE    | 7      |  |  |  |  |  |
| ; Maximum no of fit iterations                           | N_ITERATIONS  | 10     |  |  |  |  |  |
| ; Iteration number where 2nd fit order parameter is used | N_ITERLOW     | ¥4 7   |  |  |  |  |  |

Figure 4.2: The NICMOSlookParameter Editor.

| v   Edit Grismspec Setup File                                             |                   |                  |                     |  |  |  |
|---------------------------------------------------------------------------|-------------------|------------------|---------------------|--|--|--|
| Messages: Belect filter with dropdown list item. Click in fields to edit. |                   |                  |                     |  |  |  |
| Save                                                                      | Reset Rem         | ove Help         | p Done              |  |  |  |
| G096 📼 Filt                                                               | ter D096          | Filter Type:     | ◇ Direct ◇ Spectrum |  |  |  |
| Display Range 1:                                                          | <u>}</u> -50,0000 | Display Range 2: | 33,0000             |  |  |  |
| Dispersion 0 :                                                            | D.947200          | Distortion 0 :   | Ď₊00000             |  |  |  |
| Dispersion 1 :                                                            | }-0.00539000      | Distortion 1 :   |                     |  |  |  |
| Dispersion 2 :                                                            | þ.00000           | Distortion 2 :   | 00000.0             |  |  |  |
| Dispersion 3 :                                                            | þ.00000           | Distortion 3 :   | 00000.0             |  |  |  |
| Angle :                                                                   | }-2.96000         | Backgrnd File :  | bckG096.fits        |  |  |  |
| Spectra Offset :                                                          | <u>}</u> -4.44000 | Response File :  | jmode1096.dat       |  |  |  |
| Flat Field File:                                                          | j̇́nicmosFF.fits  | Convolve File :  | F205W₊conv          |  |  |  |

Figure 4.3: The NICMOSlook Grismspec Editor.

| T Edit FITS Keywords               |                   |  |  |  |  |  |  |
|------------------------------------|-------------------|--|--|--|--|--|--|
| Messages: Click in fields to edit. |                   |  |  |  |  |  |  |
| Save Reset                         | Help Done         |  |  |  |  |  |  |
| Target                             | (ROOTNAME)        |  |  |  |  |  |  |
| A/D Gain                           | EADCGAIN] ĎDCGAIN |  |  |  |  |  |  |
| Filter                             | [FILTER] FILTER   |  |  |  |  |  |  |
| Inverse Sensitivity                | (PHOTFNU) PHOTFNU |  |  |  |  |  |  |

Figure 4.4: The NICMOSlook FITS Keyword Editor.

# Chapter 5

# Tutorial

This chapter gives you a basic guide on how to use NICMOSlook. The detailed descriptions of algorithms used can be found in the appropriate chapter of the Calnic C user's manual.

Before you begin, you should make sure that IDL is installed with the correct licenses on your machine. Then ollow the instructions in section 2.2 to install the latest version of NICMOSlook.

After the installation process is complete, you are ready to run NICMOSlook by simply typing nicmoslook at the UNIX command line. Refer to section 3.1 for a alternative methods of starting NICMOSlook.

In this tutorial, all commands you type in from your keyboard are type-writer font, and commands you click on your screen are encased by boxes.

This command will automatically start IDL and two windows will appear: one is the main NICMOSlook window which contains all of the data processing tasks; the other window is an IDL image display window. See Figure 5.1. All the functional buttons in the main NICMOSlook window can be activated by pressing the left button on your mouse unless stated otherwise. Before you start using various functions, read the help file by pressing the button Help on the main NICMOSlook window. This file contains detailed description of every task in NICMOSlook. To close the windows, press Done

### 5.1 Image Display

To start the data processing, press Load in the main NICMOSlook window. A separate small window will appear with directory names and the files in each of the directories. See Figure 5.2. Select the correct directory and the image file which you want to load into NICMOSlook. For example, you can click on subdirectories data, a file obj10\_dir.fits, then click Ok. This will load the FITS format image obj10\_dir.fits into the IDL image display window.

In order to produce a quick spectrum extraction of a grism spectrum, you need to load both a grism spectrum and the corresponding direct image into NICMOSlook. This is because the direct image provides the information about the locations of your objects on the NICMOS detector, and NICMOSlook needs to know the precise positions of your objects before starting tracing and extracting the corresponding grism spectra.

|                                                      | 1                      | 5 | 141                                                                                                    |
|------------------------------------------------------|------------------------|---|----------------------------------------------------------------------------------------------------|
| For Association and                                  |                        |   | 5- 2008 ( x 10888 x 10888 x 10 |
| ( <u>)</u> NO001001221                               |                        |   |                                                                                                    |
| Servager: In Sepir. press "Load File" to load inope, |                        |   |                                                                                                    |
| Film Fight © FITS Q-1000 Q-1000 Load Film 31-914     | e diata otrat          |   |                                                                                                    |
| Lauge Processing Lauge Tribunum Freit Freite Lauge   | Tako (Buperto Spectros |   |                                                                                                    |
| Ryman Pyana Tyanama, a Dvariay Serier                | BM Council to Sealer   |   |                                                                                                    |
| @LDAF                                                | Iterita Noor           |   |                                                                                                    |
| Quarities                                            | Inge to PE             |   |                                                                                                    |
| Q Dours Rut.                                         | Same Despe             |   |                                                                                                    |
| @ Ranazan Du                                         | Edit Setue Panero      |   |                                                                                                    |
| Geographic                                           | Edit Drissoper         |   |                                                                                                    |
| Harb                                                 | Edit FJIS Reports      |   |                                                                                                    |
| Erreri                                               | HELP                   |   |                                                                                                    |
|                                                      | OUIT                   |   |                                                                                                    |
|                                                      |                        |   |                                                                                                    |
| Jam Indei                                            |                        |   |                                                                                                    |
|                                                      |                        |   |                                                                                                    |
|                                                      |                        |   |                                                                                                    |

Figure 5.1: The NICMOSlook main window when you first start up nicmoslook.

You can load your direct image and grism spectrum in any order you want. NIC-MOSlook recognizes your image file from its FITS header. If it is a direct image, NIC-MOSlook puts it in the direct image buffer; if it is a grism spectrum, NICMOSlook puts it in the spectrum buffer. It should be pointed out that each of these buffers can hold only one image file at a time. If you do any processing to the image, it overwrites the original image in that buffer. If you need the original image, you have to reload the image from the disk again. If you want to save what you have done, you have to press Save Image in the main NICMOSlook window.

After you have loaded both the direct image and the grism spectrum, you can click the exclusive menu button labelled **Display** (on the main NICMOSlook window) to choose which image you wish to display in the main IDL image window. Select Spectrum to display the grism image, or Direct image to display the direct image.

If you wish to examine your image in detail, put the cursor at the position you want in the big IDL image display window, then click the left mouse button. A section of your image centered around the cursor position will appear in the small image display window in the main NICMOSlook window. You can then control the image expansion from this small window.

You can also examine your file header by pressing Display Header in the main NIC-MOSlook window. Again a separate window appears to show you the fits file header. To add any comments to the file header, you can press Add Comment to Header button, then a separate window will appear which says: Enter comment to be added to header. After you are done, press Done. You can check your newly added comment by using Display Header.
| EL MORONARY ILI           |                                                                                                    |                                                                                                    |                        |
|---------------------------|----------------------------------------------------------------------------------------------------|----------------------------------------------------------------------------------------------------|------------------------|
| incaper [Indu             |                                                                                                    |                                                                                                    | 31.5 [2: 144 2: 5.5478 |
| Portan Britt othe othe    | int file Irain                                                                                                    | Quarm Olivas                                                                                                    |                        |
| [ing from a line filment] | Flate Timpe Inge                                                                                                    | de Caprit Spring                                                                                                    |                        |
| IT CITERE COURSES         | 3ngh to Verbin<br>1.0xx<br>Q (apt) (Pr)<br>Q Earls Bon<br>Q Katagrin Bon<br>Earling (Pr)<br>Earling (Pr)<br>Earlin | Mill Insend Al Poster<br>Last in Annual State<br>Jase State<br>Mark Diago<br>(M) Way Poster<br>Last Diago<br>(M) Way Poster<br>Last Diago<br>(M) Way Poster<br>(M) Way Poster<br>( |                        |
|                           | Selector                                                                                                    | n Film<br>SL27,719<br>SL27,719<br>SL27,719<br>SL27,719<br>SL27,719                                                                                                    |                        |

Figure 5.2: The window configuration when you start loading images to NICMOSlook.

Using Edit Setup Params, you can change some of the parameters used for the spectrum extraction. For example, if you click in the field ADCGAIN, you can put in the appropriate gain factor, then press Save Changes & Quit. This not only changes the values for the current session, but also saves the values in the calnicc.setup file. When you start a new session of NICMOSlook, these newly saved setup parameter values will be the default. Of course you could change the setup parameters in the file calnicc.setup in the \$NICMOSLOOK\_BASE/calib directory.

By pressing Contrast/LUT you can adjust the color table. Also in Display Scale you can choose one of the options for your image display.

### 5.2 Image Processing

If you press the button Image Processing, you will see a menu appearing with listed functions NICMOSlook has. For example, if you want to do bias subtraction, you can press Image Processing  $\rightarrow$  Bias Subtraction, then a separate window will appear which ask you to select the bias image for the processing. Notice at the top of the main NICMOSlook window, there is a small message field which always contains information about what is happening. It is useful for users to keep an eye on that window. Other functions within "Image Processing" are dark counts subtraction, flat fielding, count rate conversion, overscan subtraction and fixing bad pixels. By pressing Blink you can blink the direct image against the grism spectrum image. Also other functions such as Image Filtering

and Rotate can be used to smooth and rotate your images. Plots can be used to make a plot of either several raws or columns or even a section of your image. This function is very useful when you want to see if the objects in your image are point sources or extended, see details in next section.

To check the statistics of the displayed image, you can press the button in the main window Image Info  $\rightarrow$  Statistics.

### 5.3 Finding Objects and Determining Sizes

Before you start the spectrum extraction, you need to assign the sizes to the objects you are interested in. The reason is that the spectrum extraction algorithm was designed to give different weights depending on the sizes of the objects, and more importantly, the way of calculating the weights is different for point sources and for extended galaxies. Thus, you need to decide, first, if your objects are extended or point sources; second, the sizes of your objects. The actual procedure is as follows:

You should first define your object positions on the direct image. If you press Objects , a small menu pops up, which lists several functions. Among these functions, Find Objects gives several options. For example, "Cursor" means you could define your object positions directly by clicking on your grism spectrum image IF you know beforehand the exact positions of your objects on NICMOS detectors. Similarly, function "Input file" can also provide a list of positions for extracting the grism spectra of your objects without any direct image of your objects. See Figure 5.3 which shows that you could use input file object5.dat pre-defined the object positions.

| 1 NCM9064221                       |                                                                                                    | An and the factor of the factor of the facto                                                                                                    |                           |
|------------------------------------|----------------------------------------------------------------------------------------------------|----------------------------------------------------------------------------------------------------|---------------------------|
| decement [Freeh.                   |                                                                                                    |                                                                                                    | N 144 115 201 22 1, 54 19 |
| Tris Ser. 4128 084 024             | d untiful inpre-                                                                                                    | D'Burra & Irian                                                                                                    |                           |
| These Preserves   These Politicans | the lines iner                                                                                                    | str (turir yerrs)                                                                                                    |                           |
|                                    | Traine train<br>Durpet the<br>Party Presentation<br>Party Presentations<br>Party Presentations<br>Party Party | All Lowell (1996)<br>Barrier Market<br>Loger to All<br>Ar Royal Sile Cool any per B<br>period / Barlonand add (Mark<br>Palaine<br>Plane<br>Pla |                           |
|                                    | Information (Appendix, and     Information (Appendix, and                                                                                  | not miz                                                                                                    |                           |

Figure 5.3: This shows you can select the object positions from an input file.

If you click on  $Objects \rightarrow Find Objects \rightarrow DAOFIND$ , you will get a separate window which requires three user adjustable parameters — threshold used for the object

detection, minimum and maximum sharpness. See Figure 5.4. Very large minimum and maximum sharpness values will allow you to only pick up point like sources, for instance, minimum sharpness of 0.8 and maximum sharpness of 100 will allow you to ignore most of the extended galaxies in the test image obj10\_dir.fits. Similarly, if you set small values of minimum and maximum sharpness, for example, minimum sharpness of 0.2 and maximum sharpness of 1.0 will allow you to only pick up extended galaxies and no point sources in the test image obj10\_dir.fits. Of course the actual values of sharpness may be different from the above numbers for your real data images. The appropriate values should be tested with your actual data. To ignore any previous object findings, you can press Objects  $\rightarrow$  Object List  $\rightarrow$  Clear List to empty the object file. This will actually empty the file from the computer memory. Objects  $\rightarrow$  Mark Objects  $\rightarrow$  Label will allow to label the objects you have found on the image display window.

| a                              | ARMONINAK 2.2.1                                                                                                    |                                                                                                    | 1 /hten/ut                   | Well/opic is VIDL/s | ic mon leady/data/orcite_d | Active - |
|--------------------------------|----------------------------------------------------------------------------------------------------|----------------------------------------------------------------------------------------------------|------------------------------|---------------------|----------------------------|----------|
| Service Tress                  |                                                                                                    |                                                                                                    | [1: 220 [1: 24] [2: 1, Hent] |                     | _                          |          |
| Hir ture erra untas o tar      | Logi Mite - In                                                                                                    | siar Q'Bave & Drak                                                                                                    | 10000                        |                     |                            |          |
| Tange Scorerus Linner Publicus | Fiele Insue in                                                                                                    | ne late (2,000) (period                                                                                                    | 1000                         |                     |                            |          |
|                                | Angla, belev<br>di Louis<br>di Louis<br>di Louis<br>di Louis<br>di Andegrai Tan<br><u>Deterministi<br/>Terrei</u><br><u>Bren</u> | Bill Instead in Header<br>Racking Reader<br>Hard Sig Reader<br>Hard Strange<br>Inter Instead<br>Descent Part<br>Reader South Statewood<br>Reader Racymone (COURD<br>Reader Statewood)<br>Reader<br>Reader Statewood<br>Reader<br>Reader<br>Reade | Pasations<br>or + 365,504    | 1                   |                            |          |

Figure 5.4: What you should get when you use DAOFIND to search for objects.

After you have selected your objects, either point or extended sources, you have to assign the size values to them. Remember that by default, objects found with DAOFIND are considered as point sources. There are several ways to do this. Objects  $\rightarrow$  Size & Orientation gives three options. One is to use CURSOR. When you click on Cursor and click on your object, you will have another window which asks you to click on the major and minor axes of your extended object. After you click at the appropriate places, the (x, y) positions of the major and minor axes will be shown in this window too. This option is sometimes not easy to use when your galaxy is small on the NICMOS detector. As described before, Plots can be useful in this situation since it can give you some ideas of Full Width Half Maximum (FWHM) of the cross-section of your object. By pressing Plots  $\rightarrow$  Rows, you have a message in the main NICMOSlook window saying "Position cursor on first and last raw to sum & click left". After you do that, you will have a separate plot window showing the cross-section. In this window, you can click on Measure FWHM to roughly measure the object size. See Figure 5.5.

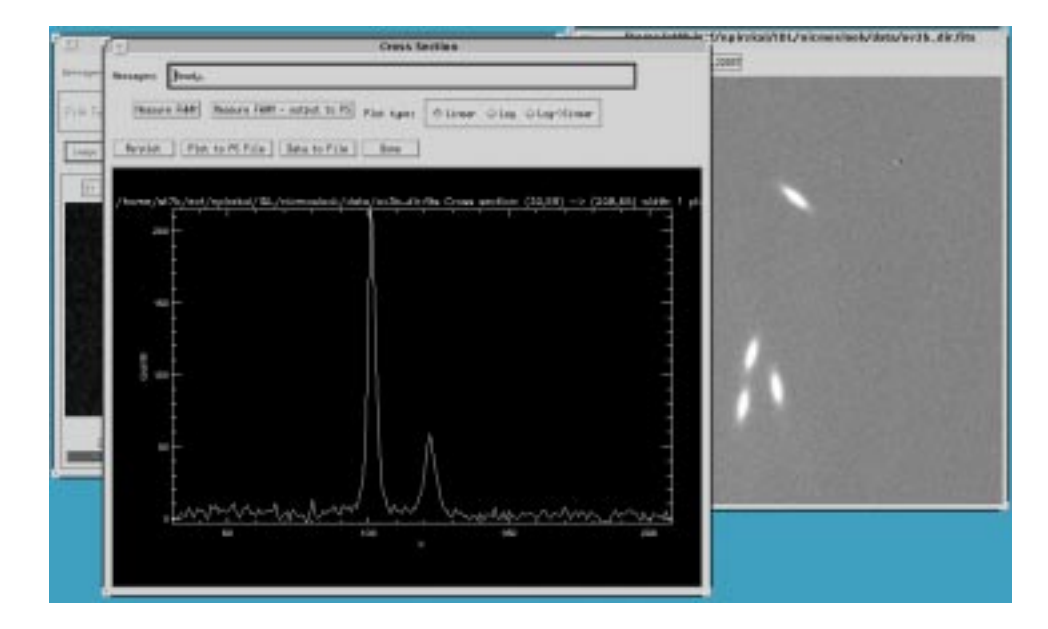

Figure 5.5: This shows that you can measure the approximate sizes of your objects with option Plots.

The second option is  $Objects \rightarrow Size \& Orientation \rightarrow Automatic$ . A separate IDL window appears to ask you which object to determine the size, you can enter the ID number found by  $Objects \rightarrow Find Objects \rightarrow DAOFIND$ , or click on All. Then pressing Done will give you the automatically calculated sizes. For the detailed algorithm for calculating the sizes of extended sources, you can consult the Calnic C user's manual.

After the object sizes are determined, you can visually exam the result by pressing  $Objects \rightarrow Mark Objects \rightarrow Mark Sizes$ , which draws the ellipses indicating both sizes and orientations of the galaxies in your image. See Figure 5.6. Finally, for some wrongly identified extended sources, you can manually reset their status to point sources by pressing Reset, and click Direct in the exclusive menu button labelled Display and then on either Label or Mark Sizes under the menus Objects  $\rightarrow$  Mark Objects a fresh view of the marked image will be displayed.

#### 5.4 Extracting Spectra

Clicking Spectrum in the exclusive menu button labelled Display on the main NIC-MOSlook window will load your spectrum from the spectrum buffer to the IDL image display window.

Before extracting any spectrum, you can use  $Objects \rightarrow Mark \ Objects \rightarrow Spectra \ Location$  to mark the spectral centroids on the grism image. See Figure 5.7. You can see the objects being marked on the IDL image display window, extended sources with rectangular boxes and point sources with lines through the centroids.

#### 5.5. EXAMINING YOUR SPECTRA

| NorMeRinek 22.1                |                                                                                              | An environmentation of the second state of the second state of the                                                                                                    |          |
|--------------------------------|----------------------------------------------------------------------------------------------|----------------------------------------------------------------------------------------------------|----------|
| File Text = FITS = Stat = Stat | tied fille the                                                                               | nd sector Street                                                                                                    |          |
| Loga Provence Loga Pillering   | Plote Rotate Sales                                                                           | a lot Buete Spectra                                                                                                    |          |
| Los toir                       | O Liver<br>O Liver<br>O Liver hot<br>O Hann hot<br>O Hannya Hu<br>Donnan hit<br>Blad<br>Blad | All Content & Role<br>Investiga Marter<br>Sarge Land<br>Sarge Land<br>Sarg | <i>A</i> |

Figure 5.6: This shows what it should look like when you mark your objects with sizes and object IDs on the direct image.

Spectra in the main NICMOSlook window contains several ways of extracting spectra. Each extraction can be weighted or unweighted according to the locations of pixels, and also you can choose to deblend the spectra if your objects are too close to each other. Be careful that if you choose point source options to extract the spectra, then the object will be treated as a point source even if it was classified as an extended source before. These options over-write the previous classification. However, if you choose options for extended sources, objects classified as point sources will still be treated properly with point source weighting algorithm.

There are several options for extracting a spectrum. For example, you can press  $Spectra \rightarrow Extended Object Weighted \rightarrow Specific Object Deblended$ , a separate idl window will pop up which ask you specify the object ID number. By pressing done, you will have another plot window showing you the extracted spectrum. From this plot window, you can also plot the spectrum in linear scale, or in logarithmic scale or in log-linear scale (see the help manual for the detailed explanation). You can also save the spectrum in either PostScript or ASCII format. Then you press Done.

To extract the spectra and dump resulting pairs to files, press

```
Spectra \rightarrow Extended Object Weighted \rightarrow All to File -- Deblended, a window will pop
up and prompt for the output file name where the extracted spectra are stored. By
pressing Spectra \rightarrow Strips, in a separate plot window nine spectra are shown, each of
which represents one pixel row of the 2-D grism spectrum.
```

### 5.5 Examining Your Spectra

After you have extracted your object spectrum, you can use several functions to obtain the detailed astrophysical information. For example, if you use option

| H MCROBINE 2.2.1                                                    |                                                                                       |                                                                                                    | [1] AnnuArt Mickey (1017) Distance in Mathematics, p170<br>[0, 25] [1, 28] [2, 1,000] |
|---------------------------------------------------------------------|---------------------------------------------------------------------------------------|----------------------------------------------------------------------------------------------------|---------------------------------------------------------------------------------------|
| file Sanc C fills = SAN = AN<br>Sear Proventing (Sear filtering (P) | inst File Rost                                                                        | lac C Sector O Boat                                                                                                    |                                                                                       |
| Jaw kose:                                                           | ULINE<br>ULINE<br>Ulinette<br>Ulinette<br>Ulinette<br>Ratage (s.<br>Betreckt)<br>Bite | Har Lawert 11 Hode<br>Hart in Rode<br>Large to 15<br>Date large<br>Edst Senar Parme<br>Tell Grangen<br>Data FTTI Ingentik<br>HELP<br>OLAT |                                                                                       |

Figure 5.7: This shows what it should look like when you mark your objects with sizes and object IDs on the grism image.

Spectra  $\rightarrow$  Extended Object Weighted  $\rightarrow$  Specific Object Deblended and specify object 3, for instance, you would get another plot window showing you the spectrum, as shown by Figure 5.8. Within this spectrum plot window, you have several options to measure the spectral features. Re-plot will allow you to clear and re-plot the spectrum. Plot to PS File will save the displayed spectrum to a postscript file in your chosen directory. The same is for option Data to FITS File, except the data format is in FITS. Pressing Show Lambda/Flux, you will see a message in the small message window within the spectrum plot window saying "Click mouse button at plot location". For example, if you click on the line feature shown in Figure 5.8, another small window will pop up showing the wavelength and flux of the *location you just clicked*. Notice that wavelength is in units of micron and flux in milli-Jansky. This function allows you to do interactive measurements. Show Line Params gives you the parameters determined for the significant spectral lines, i.e., Line number ID, peak flux in the line, the central wavelength, FWHM, signal-to-noise ratio (S/N),  $\chi^2$  of the Gaussian fit to the line and its integrated line flux. Also you can save the above parameters in a ascii file with Save Line Params Mark Lines enables you to select the lines you think are missed by the automatic line detection. You can click at the left and the right side of the continuum for each line feature you want to select. The last location should be identified with the RIGHT mouse button. This is NICMOSlook's signal to immediately display the new spectrum using the newly delimited lines. With Set Fit Order, you can choose the order for the polynomial fitting of the continuum. After you are happy with all the spectral line measurements, click on Done to go back to the next line.

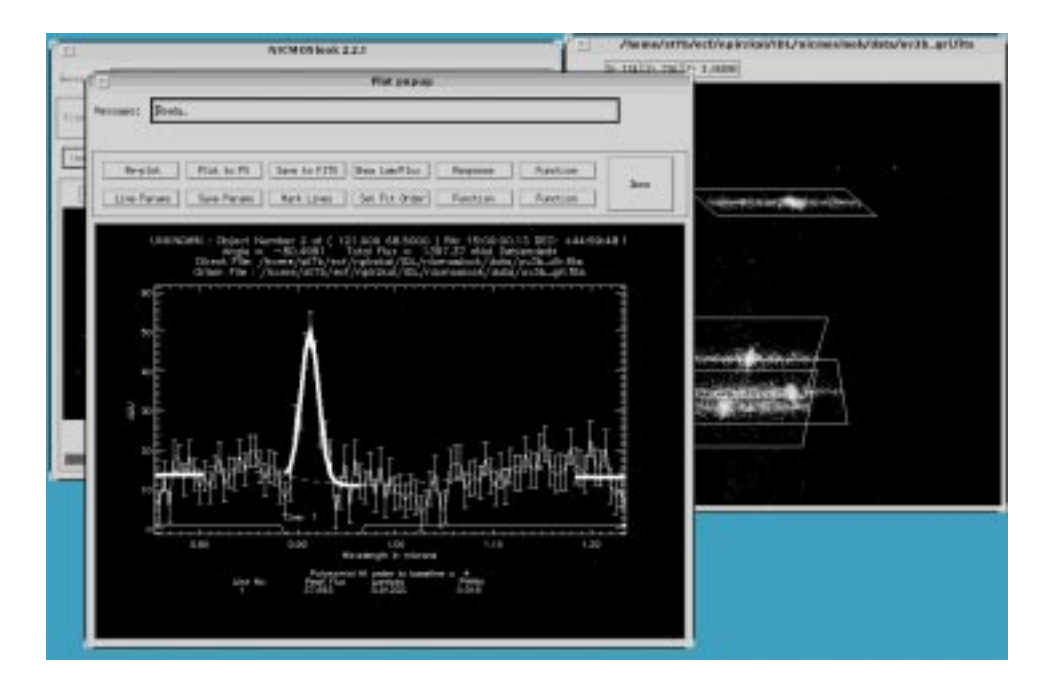

Figure 5.8: This is what you would get when the extracted spectrum for a specific object is displayed. You can obtain detailed spectral parameters from the line plot window.

# Chapter 6

# Acknowledgments

A number of people contributed to the development of NICMOSlook. The user interface is based on the IDL widget stislook which was written by Terry Beck. He kindly made it available to us before its release. Rudolf Albrecht supported the development starting from the first concepts through its final implementation. Lin Yan computed the background image. Richard Hook computed the PSFs used for the weighting of the extraction. Hans-Martin Adorf helped with release 1.2 of NICMOSlook. Jeremy Walsh graciously took time to proofread this manual. The algorithms employed in NICMOSlook were repeatedly discussed with Rodger Thompson, Betty Stobie and Dave Axon. Their input and suggestions were invaluable.

# Appendix A

# **NICMOSlook** Utilities

### A.1 Test Image Generator

In the process of developing NICMOSlookit became clear that it would be necessary to have some test data for debugging the system. An IDL widget program was developed solely for the purpose of defining test cases that would adequately exercise all the functionality of NICMOSlook. This program will soon be available for public use. Figure A.1 shows the test image generator program.

#### A.1.1 Installation

To download and run this program:

- Create a directory called testim; change to this directory.
- Download testim\_0.0.tar.gz from the NICMOS Web page to the directory created above.
- Type: zcat testim\_0.0.tar.gz | tar xvf Unpack the source

#### A.1.2 Running the Test Image Generator

- Type: source testim.setup Set the environment
- Type: idl

To Create an Object:

- Set the parameter values (refer to section A.1.3)
- Select object type
- Click in either of the two image windows at the center point of the object

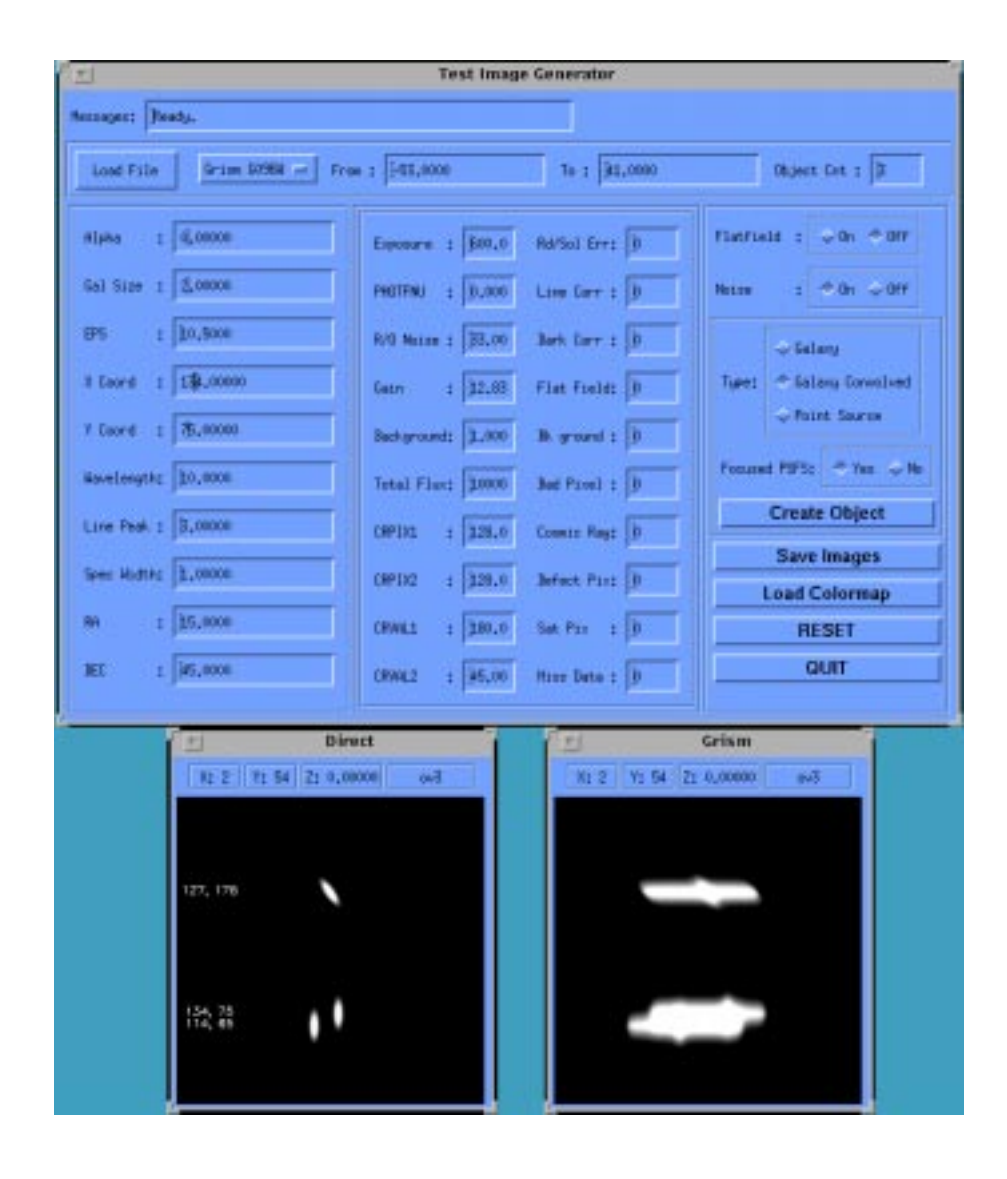

Figure A.1: NICMOSlooktest image generator.

• Press Create Object

Press <u>Save</u> to create a NICMOS FITS file data pair. A file name dialog box will prompt the user for an the output filename. The grism image will be written to a file that has the selected filename plus '\_gri' appended before the '.fits' extension. Similarly, the direct image will be written to the filename with '\_dir' appended. Both files are written to the **fits** subdirectory that is located in the install directory created in the first step.

#### A.1.3 Parameter Settings

In order to facilitate the testing of the many features of NICMOSlookmaximum flexibility was a priority in the design of the test image generator. Using the input fields supplied, one is able to generate galaxies and point sources with varying sizes, inclinations, central wavelengths, etc. Also, by setting bad pixels, random noise, and the like, the FITS file that is written will contain the NICMOS FITS file format with this data in the extensions. Below is a comprehensive list of all the input fields for the test image generator:

The following items relate to the object's size, location, and other characteristics:

• Alpha

Sets the angle (in degrees) of an extended object.

• Gal Size

The surface luminosity profile is defined as being  $\propto e^{x/\text{GalSize}}$ , where x is the distance of a point from the center of the galaxy in pixels.

• EPS

Ellipticity of galaxy disk.

• X Coord

This is the x-coordinate of the center of the object to be created in pixels. It can be set either by typing in the number or by clicking at a position on the image display.

• Y Coord

This is the y-coordinate of the center of the object to be created in pixels. It can be set either by typing in the number or by clicking at a position on the image display.

• Wavelength

The of the central wavelength of a spectral line relative to the center of the spectrum in pixels.

• Spec Width

The line width of the spectral line in pixels.

• RA

The right ascension of the reference point within the image. This information is used to create a WCS.

• DEC

The declination of the reference point within the image. This information is used to create a WCS.

The following items are concerned with the image characteristics and the FITS data file output:

- Exposure The exposure time.
- PHOTFNU The flux scale of the image in JY \* sec/DN
- R/D Noise The readout noise in electrons.
- Gain The gain of the detector.
- Background The value of the background level in DN.
- Total Flux The total flux in the created object in DN.
- CRPIX1

The pixel coordinate of the reference point within the image. This information is used to create a WCS.

• CRPIX2

The pixel coordinate of the reference point within the image. This information is used to create a WCS.

• CRVAL1

not used.

• CRVAL2

not used.

The following are parameters to set flags in the mask plane of the image. They are currently not used.

- Rd/Sol Err
- Line Corr

- Dark Corr
- Flat Field
- Bk Ground
- Bad Pixel
- Cosmic Ray
- Defect Pix
- Sat Pix
- Miss Data

### A.2 Additional Utilities

Code for utilities for the generation of test and calibration data is in the ECF IDL directory: //home/ns3c/idl/ecf

#### A.2.1 Point Spread Function Generator

For PSFS creation, TinyTim must be used. See TinyTim documentation for further details.

TinyTim is an interactive program that has two steps. The first step (tiny1) generates a parameter file for the second step. Using tiny1 to generate these parameter files is very tedious and time consuming. An IDL program is available to create these parameter files for each grism. To use the program:

| 1. Start IDL    |                                                |
|-----------------|------------------------------------------------|
| 2. psfs grismid | Where <i>grismid</i> is the name of the grism. |
| 3. exit idl     |                                                |

The next step in PSFS creation is now ready to begin. The following commands are for the UNIX c-shell.

```
prompt; foreach i ('ls *.pf')
foreach? tiny1 $i < $i
foreach? end</pre>
```

The above command takes each input file, as input to tiny1 and writes the output to the same file (thus overwriting it; which is OK because it is not needed at this point).

The following command takes the output from tiny1 and uses it for tiny2. prompt; foreach i ('ls \*.pf') foreach? tiny2 \$i foreach? end

tiny2 writes a FITS file for each run. These files must be placed in a single FITS file for use by the Test Image Generator. A second IDL utility has been written for this purpose.

Start IDL
 mkf grismid
 where grismid is the name of the grism.
 exit idl

Look at the code files: psfs.pro and mkf.pro, directly to see what they expect and where output files are written. These steps are meant as an aid and therefore, are not particularly flexible.

#### A.2.2 Flatfield "Cube" Generator

CalnicC and NICMOSlook expect a FITS file containing 3-dimensional flat field data. Once the 18 flat field fits files are assembled in a directory, IDL may be run to create the 3-dimensional FITS file.

- 1. Start IDL
- $2. \ {\tt mkcube}$
- 3. exit idl

Look at the code file, mkcube.pro, to see what is expected and where the output file is written.

#### A.2.3 Reading FITS Tables Into IRAF

It is possible to read the output FITS binary tables into an IRAF onedspec format with spec\_tab2im.cl.

Within IRAF, spec\_tab2im should be defined as a task by typeing

task spec\_tab2im = spec\_tab2im.cl Subsequently, NICMOS FITS spectra can be converted to IRAF images by typeing task spec\_tab2im \*.fits

# Appendix B

# **FITS Input File Format**

### **B.1** NICMOS Input FITS File Description

The FITS format is used for storing NICMOS science and calibrator reference data. Multiple images are stored in a single file using FITS Image extensions. The layout of the FITS input data files that NICMOSlook expects is:

- Primary FITS header
- Header for Science Data
- Image for Science Data
- Header for Error plane
- Image for Error plane
- Header for Quality flags
- Image for Quality flags
- Header for Sampling
- Image for Sampling
- Header for Integration time
- Image for Integration time

### **B.2** NICMOS FITS Header Keyword Requirements

| Name                    | Description                                               |
|-------------------------|-----------------------------------------------------------|
|                         | The following keywords are REQUIRED for NICMOSlookto run. |
| EXTEND                  | States file may contain extensions                        |
| NEXTEND                 | Number of extensions should be 5 for NICMOS data files    |
| XTENSION                | For the 5 extensions this should be 'IMAGE'               |
| EXTNAME                 | Actual data stored in current extension $(SCI/ERR/etc)$   |
| EXTVER                  | Extension version (not used currently but should be 1)    |
| ROOTNAME                | Rootname of observation set. Used for output file names   |
| FILTER                  | Name of the filter/grism used in observation              |
|                         | The following keywords are not required but some          |
|                         | functionality depends on them.                            |
| ADCGAIN                 | Analog/digital conversion gain                            |
| BACKEST1                | Background estimate 1                                     |
| BACKEST2                | Background estimate 2                                     |
| BACKEST3                | Background estimate 3                                     |
| CRPIX1                  | x-coordinate of reference pixel                           |
| CRPIX2                  | y-coordinate of reference pixel                           |
| CRVAL1                  | First axis value at reference pixel                       |
| $\operatorname{CRVAL2}$ | Second axis value at reference pixel                      |
| CTYPE1                  | The coordinate type for the first axis                    |
| CTYPE2                  | The coordinate type for the second axis                   |
| CD1_1                   | Partial of first axis coordinate w.r.t. x                 |
| CD1_2                   | Partial of first axis coordinate w.r.t. y                 |
| CD2_1                   | Partial of second axis coordinate w.r.t. x                |
| CD2_2                   | Partial of second axis coordinate w.r.t. y                |
| EXPTIME                 | Commanded exposure duration                               |
| PHOTFNU                 | Inverse sensitivity $(JY*sec/DN)$                         |

FITS Keyword Requirements

# Appendix C

# FITS Output File

### C.1 FITS File Description

When any of the submenus that direct all output to a file is chosen under Spectra a single FITS file is created. The first entry in this file is an extensive primary FTTS header that contains general information of the observation as well as setup information for the series of binary table extensions that follow the header. Table C.3 gives a detailed description of this primary header.

#### C.1.1 FITS Binary Table Description

Following the primary FITS header in the NICMOSlook FITS output file are the binary tables which contain information for each object detected on the image pair. One binary table is written out for each object detected on the image pair. Preceding each table, is an extensive FITS header describing the object whose spectra information is contained in the table. The binary table consists of five columns which contain an object's, flux (in mJy), wavelength (in microns), statistical errors, deblending errors, and total errors. The error vectors contain values for each flux/wavelength pair for the entire spectrum. An example of a FITS table header is in table C.3

| Name                          | Description                                  |
|-------------------------------|----------------------------------------------|
| SIMPLE = T                    | Written by IDL: 26-Mar-1997 11:21:10.00      |
| BITPIX = 8                    |                                              |
| NAXIS = 0                     |                                              |
| EXTEND = T                    | Binary Table follows                         |
| ADCGAIN = 10.0000             | analog-digital conversion gain               |
| DROOTNM = 10.0000             | analog-digital conversion gain               |
|                               | Direct image header information              |
| DROOTNAM = 'N33L0101T'        | rootname of the observation set              |
| DPARALEL= 'NO '               | indicates if observa taken in parallel       |
| DTARGNAM = 'OBJECT1 '         | proposers target name                        |
| $DRA_TARG = 15.0000$          | right ascension of the $target(deg)$ (J2000) |
| $DDEC_TAR = 45.0000$          | declination of the target (deg) $(J2000)$    |
| DCAMERA = 1                   | Camera in use $(1, 2, \text{ or } 3)$        |
| DAPETURE = 'NIC1 '            | aperture in use                              |
| DOBSMODE = ACCUM'             | array readout mode                           |
| DFILTER = F205W               | filter wheel element in beam during obs      |
| DBAKEST1 = 1.00000            | background estimate number 1                 |
| DBAKEST2 = 0.50000000         | background estimate number 2                 |
| DBAKEST3 = 1.50000            | background estimate number 3                 |
| DPHOTMOD= 'NICMOS,1,F205W,DN' | photometry mode                              |
| DPHOTFLA = 8.9776100e-19      | inverse sensitivity                          |
| DPHOTFNU = 1.00000            | inverse sensitivity $(JY^*sec, DN)$          |
| DPHOTZPT = -21.100000         | ST magnitude system zero point               |
| DPHOTPLA = 11292.4            | Pivot wavelength of the photmode             |
| DPHOTBW = 1653.64             | RMS bandwidth of the photmode                |
| DPOHTPDG= 'GROUND '           | photometric calibration tabl pedigree        |
| DBAKPDGR= '- '                | background model parameters table pedigree   |

C.2 FITS Primary Header Example

### FITS Primary Header Example: continued

| Name                          | Description                                    |
|-------------------------------|------------------------------------------------|
|                               | Grism image header information                 |
| ROOTNAME = 'N33L0101T'        | rootname of the observation set                |
| PARALELL= 'NO '               | indicates if observa taken in parallel         |
| PROPOSI = 'UNKNOWN '          | Unable to determine from GRISM image           |
| $PEP\_EXPO= '- '$             | PEP exposure identifier including sequence     |
| LINENUM = -                   | PEP proposal line number                       |
| $PR_INV_L = '- '$             | last name of principal investigator            |
| $PR_INV_F = -$                | first name of principal investigator           |
| $PR_INV_M = '- '$             | middle initial of principal investigator       |
| ORIENTAT = 0.00000            | position angle of imag y axis (deg. $e of n$ ) |
| SUNANGLE = 0.00000            | angle between sun and V1 axis                  |
| MOONANGL = 0.00000            | angle between moon and V1 axis                 |
| $SUN\_ALT = 0.00000$          | altitude of the sun above Earths limb          |
| FGSLOCK = FINE'               | commanded FGS lock                             |
| DATE-OBS= 'now '              | UT date of start of observation                |
| TIME-OBS = 'now '             | UT time of start of observation                |
| EXPSTART = 0.00000            | exposure start time (Modified Julian Date)     |
| EXPEND = 0.00000              | exposure end time (Modified Julian Date)       |
| EXPTIME = 600.000             | commanded exposure duration                    |
| EXPFLAG = 'NORMAL'            | Exposure interruption indicator                |
| CAMERA = 1                    | Camera in use $(1, 2, \text{ or } 3)$          |
| APERTURE= 'NIC1 '             | aperture in use                                |
| OBSMODE = ACCUM               | array readout mode                             |
| BACKEST1 = 1.00000            | background estimate number 1                   |
| BACKEST2 = 0.50000000         | background estimate number 2                   |
| BACKEST $3 = 1.50000$         | background estimate number 3                   |
| FILTER = F205W'               | filter wheel element in beam during obs        |
| PHOTMODE= 'NICMOS,1,F205W,DN' | photometry mode                                |
| PHOTFLAM = 8.9776100e-19      | inverse sensitivity                            |
| PHOTFNU = 1.00000             | inverse sensitivity $(JY^*sec, DN)$            |
| PHOTZPT = -21.100000          | ST magnitude system zero point                 |
| PHOTPLAM = 11292.4            | pivot wavelength of the photmode               |
| PHOTBW = 1653.64              | RMS bndwid of the photmode                     |
| PHOTPDGR= 'GROUND '           | photometric calibration tabl pedigree          |
| BACKPDGR = '- '               | background model parameters table pedigree     |
| NEXTEND = 6                   | Number of table extensions                     |
| END                           |                                                |

# C.3 FITS Table Header Example

| Name                 | Description                                 |
|----------------------|---------------------------------------------|
| XTENSION= 'BINTABLE' | / Written by IDL:23-Oct-1996 16:57:25.00    |
| BITPIX = 8           |                                             |
| NAXIS = 2            | / Binary table                              |
| NAXIS1 = 20          | / Number of bytes per row                   |
| NAXIS2 = 95          | / Number of rows                            |
| PCOUNT = 0           | / Random parameter count                    |
| GCOUNT = 1           | / Group count                               |
| TFIELDS $= 5$        | / Number of columns                         |
| EXTNAME = 0          | / Object number                             |
| TFORM1 = .95r        | / Length and type of column                 |
| TTYPE1 = 'Lambda '   | / Label for column                          |
| TDIM1 = (95)         | / Array dimension for column                |
| TFORM2 = .95r        | / Length and type of column                 |
| TTYPE2 = 'Flux '     | / Label for column                          |
| TDIM2 = (95),        | / Array dimension for column                |
| TFORM3 = '95r'       | / Length and type of column                 |
| TTYPE3 = 'Stat Err'  | / Label for column                          |
| TDIM3 = (95),        | / Array dimension for column                |
| TFORM4 = '95r'       | / Length and type of column                 |
| TTYPE4 = 'Debl Err'  | / Label for column                          |
| TDIM4 = (95),        | / Array dimension for column                |
| TFORM5 = '95r'       | / Length and type of column                 |
| TTYPE5 = 'Tot Err'   | / Label for column                          |
| TDIM5 = (95),        | / Array dimension for column                |
|                      | Sextractor Object Information               |
| CLASS = 0.0140434    | / Object type (galaxy or star)              |
| $A_OBJ = 0.00000$    | / Major axis of object                      |
| $B_OBJ = 0.00000$    | / Minor axis of object                      |
| XCOORD = 122.913     | / x-coord of object in pixel                |
| COORD = 122.835      | / y-coord of object in pixel                |
| $RA_OBJ = 0.00000$   | / Right ascension of object (deg) $(J2000)$ |
| $DEC_OBJ = 0.00000$  | / Declination of object (deg) $(J2000)$     |
|                      | Spectral Line Extraction                    |
| LINEPK1 = 3495.08    | / Line peak                                 |
| LINELAM1 = 1.58542   | / Central wavelength                        |
| LINEWID1 = 0.319452  | / Width of line                             |
| LINESN1 = 17.7016    | / Signal to noise                           |
| $CHI2_1 = 0.0376511$ | / Chi-square                                |
| $ILF_1 = 0.0011627$  | / Integrated Line Flux                      |

| Name                      | Description                     |
|---------------------------|---------------------------------|
| LINEPK2 = 4402.01         | / Line peak                     |
| LINELAM2 = 1.35420        | / Central wavelength            |
| LINEWID2 = 0.927476       | / Width of line                 |
| LINESN2 = 22.2950         | / Signal to noise               |
| $CHI2_2 = 0.0376511$      | / Chi-square                    |
| $ILF_2 = 0.0011627$       | / Integrated Line Flux          |
| LINEPK3 = 4402.57         | / Line peak                     |
| LINELAM3 = 1.53262        | / Central wavelength            |
| LINEWID3 = -0.941618      | / Width of line                 |
| LINESN3 = 22.2978         | / Signal to noise               |
| $CHI2_3 = 0.0376511$      | / Chi-square                    |
| $ILF_3 = 0.0011627$       | / Integrated Line Flux          |
| LINEPK4 = 3568.77         | / Line peak                     |
| LINELAM4 = 1.99225        | / Central wavelength            |
| LINEWID4 = -0.164191      | / Width of line                 |
| LINESN4 = 18.0749         | / Signal to noise               |
| $CHI2_4 = 0.0376511$      | / Chi-square                    |
| $ILF_4 = 0.0011627$       | / Integrated Line Flux          |
| LINEPK5 = 3966.44         | / Line peak                     |
| LINELAM5 = 2.38475        | / Central wavelength            |
| LINEWID5 = -0.681985      | / Width of line                 |
| LINESN5 = 20.0889         | / Signal to noise               |
| $CHI2_5 = 0.0376511$      | / Chi-square                    |
| $ILF_5 = 0.0011627$       | / Integrated Line Flux          |
| NLINES = 6                | / Actual $\#$ of lines          |
| CONSHORT = 0.00000        | / Continuum lambda ; first line |
| CONLONG = 0.00000         | / Continuum lambda ; last line  |
| RMSFIT = 0.000294         | / RMS of last fit               |
| FORDER = 4                | / Order of last fit             |
| $MAG\_BEST = -15.3115$    | / Best magnitude estimate       |
| $MAG\_ERR = 0.00190733$   | / Error in magnitude estimate   |
| BAKUSED = 1.00000         | / Background estimate used      |
| BACKFIL = 'bckG206W.fits' | / Background file used          |
| END                       | / That is all                   |

FITS Table Header Example: continued

# Appendix D

# Setup

### D.1 Grism Specification File

#### D.1.1 Contents

The grism specification file, grismspec.dat, defines the filters and grisms NICMOSlook recognizes and the parameters NICMOSlook assumes for each of them. It is found in the \$NICMOSLOOK\_BASE/calib directory.

The file is read by NICMOSlookand specifies a keyword to read the name of the filter or grism. For each recognized name, it list then:

- 1. whether the image is a direct image or a grism image
- 2. in case of a grism image
  - the position of the spectrum in dispersion direction
  - the dispersion relation of the grism
  - the distortion of the spectra
  - the offset of the spectrum relative to the direct image
  - a 3d flatfield (FITS) file to be used for flatfield correction
  - a file which defines the convolution kernel for object detection
  - a FITS file containing image background data
  - a file which defines the filter response curve
- 3. the FITS file with the appropriate PSF for the direct image or grism used to identify objects.

#### D.1.2 Format

Parameters in grismspec.dat are listed one entry (filter or grism) per line. They are written format free and have to be given in the right order. Comment lines can be placed at any place in the file; they are recognized by a ";" in the first column.

Each entry must start with the keyword in the image header which is used to identify the image. Next, the value for this keyword and the corresponding image type is given (d= direct image, s= spectrum).

The subsequent information in an entry depends on whether the entry refers to a direct image or a grism image.

#### Direct Image

For a direct image, the only additional information listed is the name of the FITS file with a PSF used to search for objects on the image. The location of the corresponding FITS file has to be the same directory directory as grismspec.dat

#### Grism Image

For a grism image, the three numbers following the image type define the dispersion relation, parameterized with four parameters a0, a1, a2, and a3. They are used to compute the wavelength  $\lambda$  in microns via

$$\lambda = a0 + a1 \cdot x + a2 \cdot x^2 + a3 \cdot x^3 \tag{D.1}$$

where x is the x-position in pixels relative to the center of the direct image.

Subsequently, four parameters for the the image distortion (in y direction) b0, b1, b2, and b3 are listed. They parameterize the distortion as:

$$\delta = b0 + b1 \cdot r + b2 \cdot r^2 + b3 \cdot r^3 \tag{D.2}$$

where

$$r = \sqrt{(x^2 + y^2)} \tag{D.3}$$

is the radius position in pixels and  $\delta$  is the y-deviation in pixels of the spectrum from a horizontal line.

The next parameter is the angle  $\theta$  which specifies a possible small global rotation of the spectrum relative to an exact alignment along a row. The angle is measured counterclockwise in units of degrees.

Following the angle is the spectra offset field. This is the number of pixels in the y direction that the grism image is offset from the direct image.

The next column specifies the name of the flatfield file to be used for extraction of the spectra.

The next column lists the name of the fits file with a PSF used to search for objects on an image.

The file containing the background estimage is listed next, followed by the a file containing the response specifications for the grims.

Refer directly to **\$NICMOSLOOK\_BASE/calib/grismspec.dat** for examples.

### D.2 Tunable Parameters

Tunable Parameters (default values)

| ADCGAIN 12.83       | ; Analog/digital conversion gain                          |
|---------------------|-----------------------------------------------------------|
| BADPIX_THRESH 50.0  | ; Percent of allowable bad pixels before object discarded |
| BG_PIXELS 2         | ; Width of region for background estimate in pixels       |
| BLEND_FACTOR 2      | ; Blending factor for merging gauss lines                 |
| CONT_FACTOR 2.5     | ; Continuum factor                                        |
| DAO_THRESH 2        | ; Brightness threshold for daofind                        |
| DEBLEND_ERR_MIN 0.1 | ; Deblending error minimum                                |
| DET_THRESH 2        | ; Spectral line search point detection threshold          |
| EXTOBJ_THRESH 0.3   | ; $0.0 = \text{extended object}$ , $1.0 = \text{star}$    |
| FIT_ORDER1 3        | ; Polynomial fit order for first run of polyfit           |
| FIT_ORDER2 4        | ; Polynomial fit order subsequent runs of polyfit         |
| MAXLINES 24         | ; Maximum number of lines to keep                         |
| MAXOBJS 400         | ; Maximum number of objects to create for sextractor      |
| MAXPIX 256          | ; Maximum number of pixels on grism (per dimension)       |
| MIN_NPOINTS 20      | ; Minimum number of points for fitting                    |
| MIN_PIX_NO 10       | ; Minimum acceptable line width                           |
| MIN_SIGNSE 7        | ; Minimum allowable signal/noise value of lines           |
| N_ITERATIONS 10     | ; Maximum number of fit iterations                        |
| N_ITERLOW 4         | ; Iteration number where 2nd fit order param is used      |
| O_THRESH1 0.05      | ; First overlap threshold for deblending                  |
| O_THRESH2 2.0       | ; Second overlap threshold for deblending                 |
| O_THRESH3 3.0       | ; Third overlap threshold for deblending                  |
| REJ_THRESH 3        | ; Object rejection threshold                              |
| SZ_FACTOR 2         | ; 2nd order mom factor of extended obj from sextractor    |
| DEBUG_LEVEL 101     | ; Debugging level                                         |
| NOFLATFIELD 1       | ; Turn off/on $(1/0)$ flatfielding                        |
| NOBACKGND 1         | ; Turn off/on $(1/0)$ background subtraction              |

### D.3 Configuring FITS Keywords

FITS Keywords (default values)

| Target              | TARGNAME | Target of observation             |
|---------------------|----------|-----------------------------------|
| A/D Gain            | ADCGAIN  | Analog to Digital conversion gain |
| Filter              | FILTER   | Filter used in ovservation        |
| Inverse Sensitivity | PHOTFNU  | Unit Conversion (ADU -¿ mJy)      |

# Appendix E List of all input files

#### Name Description grismspec.dat Descriptions of all available grisms and filters bckG096W.fits Background estimates for grism J bckG141W.fits Background estimates for grism H Background estimates for grism K bckG206W.fits Tunable parameters for Calnic C calnicc.setup default.conv Convolution file for SExtractor default.nnw Neural network weights file for SExtractor default.param List of SExtractor parameters to return default.sex Tunable parameters to modify SExtractor behavior calnicc\_tmp.cat SExtractor output file (not used by Calnic C) nicmosFF.fits Flat field image for each wavelength of grism (cube) weight\_G096W.fits Weight file for grism J (weighted) Weight file for grism J (unweighted) weight\_G096W\_unweighted.fits weight\_G141W.fits Weight file for grism H (weighted) weight\_G141W\_unweighted.fits Weight file for grism H (unweighted) weight\_G206W.fits Weight file for grism K (weighted) weight\_G206W\_unweighted.fits Weight file for grism K (unweighted) For flat subtraction flat.fits dark.fits For dark subtraction For bias subtraction bias.fits G096.response For response G096W.response For response G141.response For response G141W.response For response G206.response For response G206W.response For response fitskeywds.dat FITS keyword configuration file F090M.conv Convolution files used by SExtractor for each filter F095N.conv F097N.conv F108N.conv F110M.conv F110W.conv F113N.conv

| F140W.conv | Continuation of convolution files for each filter |
|------------|---------------------------------------------------|
| F145M.conv |                                                   |
| F150W.conv |                                                   |
| F160W.conv |                                                   |
| F164N.conv |                                                   |
| F165M.conv |                                                   |
| F166N.conv |                                                   |
| F170M.conv |                                                   |
| F171M.conv |                                                   |
| F175W.conv |                                                   |
| F180M.conv |                                                   |
| F187N.conv |                                                   |
| F187W.conv |                                                   |
| F190N.conv |                                                   |
| F196N.conv |                                                   |
| F200N.conv |                                                   |
| F204M.conv |                                                   |
| F205W.conv |                                                   |
| F207M.conv |                                                   |
| F212N.conv |                                                   |
| F215N.conv |                                                   |
| F216N.conv |                                                   |
| F222M.conv |                                                   |
| F237M.conv |                                                   |

# Appendix F

# **Output Files of NICMOSlook**

### F.1 Object List

NICMOSlook creates an internal object list for each object detected or otherwise identified on the loaded images. This list contains information regarding the location, size (major, and minor moments along the axis), and the angle of the object's orientation. It is often convenient to save these values to a data file so, for example, that other images can be loaded without destroying current information. At a later time, the object list can be loaded back in and processing can be resumed where left off. To save the current object list, select the Save to File menu item under the Objects  $\rightarrow$  Object List menus. Below is an example output file of the an output file created in this manner:

| x Coord | y Coord | Maj Mom | Min Mom  | Angle    |
|---------|---------|---------|----------|----------|
| 15.0005 | 62.9947 | 0.00000 | 0.00000  | -90.0000 |
| 157.000 | 65.0026 | 1.38696 | 0.489883 | 0.306816 |
| 82.9863 | 67.0088 | 2.87775 | 0.747376 | -53.1466 |

To read the file back into memory, one would use the Input File menu item under the  $Objects \rightarrow Find Objects$  menus.

### F.2 Derived Line Parameters

By Selecting the <u>Save Line Params</u> button on a spectra's Plot Popup, one can save the derived line parameters to a data file. Below is an example of a file created by choosing this button:

| Polynomial fit order used: 4 |           |        |       |        |       |            |
|------------------------------|-----------|--------|-------|--------|-------|------------|
| Line No.                     | Peak Flux | Lambda | FWHM  | S/N    | CHI2  | ILF        |
| 1                            | 0.03      | 1.01   | 0.025 | 20.297 | 32.78 | 6.8508E-04 |
| 2                            | 0.12      | 0.08   | 0.020 | 18.302 | 30.92 | 5.5243E-04 |
| _ 3                          | 0.09      | 0.95   | 0.001 | 15.122 | 28.16 | 4.8173E-04 |

### F.3 Catalogue Output

The following shows an example of a human readable catalogue entry. Object Number 0 from observation file ../data/direct.fits RA = 0.00000 DEC = 0.00365056 Output FITS file: N33L0101T\_0.fits Object Type Probability (1.0 = star; 0.0 = extended object): 0.0140434 Object size (2nd order moments along axes): 13.8394 7.73015 Object angle along major axis:): 43.0521 Total flux of spectrum: 38295.5 Number of lines: 7 Order of last curve fit: 4

| 5 Most significant lines: |  |
|---------------------------|--|
|---------------------------|--|

| Flux    | Wavelength | FWHM      | S/N     | CHI2  | ILF     |
|---------|------------|-----------|---------|-------|---------|
| 957.141 | 1.15657    | 0.0403234 | 147.223 | 596.2 | 41.1161 |
| 758.077 | 1.64862    | 0.0103599 | 11.1825 | 314.4 | 22.704  |
| 458.424 | 1.94372    | 0.0264251 | 10.5146 | 154.2 | 28.51   |
| 534.383 | 2.05612    | 0.0505358 | 16.7858 | 774.5 | 33.45   |
| 655.240 | 2.28973    | 0.1081202 | 30.5714 | 594.3 | 12.17   |

```
RMS of last polynomial fit : 71.2457
Continuum (long) : 593.520
Continuum (short): 252.996
```

Below is an example of a log file entry.

Date Run : Fri Sep 27 10:53:43 1996 Direct image : ./data/direct.fits Grism image : ./data/spec.fits

Objects Found : 3 Number of extended objects : 2 Number of point Sources : 1 Spectra Extracted : 3 Spectra with no lines : 0 Spectra with 1 lines : 1 Spectra with 2 lines : 2 Spectra with more than 2 lines: 0

Warnings: none Errors : none
## F.3. CATALOGUE OUTPUT

## Appendix G Sample Data Files

The directory \$NICMOSLOOK\_BASE/datacontains two direct/grism pairs of sample data files called: ov2\_dir.fits ov2\_gri.fits ov3b\_dir.fits ov3b\_dir.fits